## フォトリフラクティブ効果(2光波結合)の解析方法

## 保存について

自分の使っているサンプルの名前→混合比率→電圧で保存ファイルに階層を作ると管理し易い。他人が 探しても分かり易いようにフォルダ分けすること。

(例)

3T(光導電性化合物)→TNF 0.1 wt%~TNF 1.0 wt%(電荷捕捉剤)→1~10 V→各ファイルに元データを 20 個以上。

以下に元データ 20 個分の解析方法を示す。慣れると 20 個のデータに対して 5 分くらい。

まず、各電圧の20個のデータを保存しているファイルを開く。

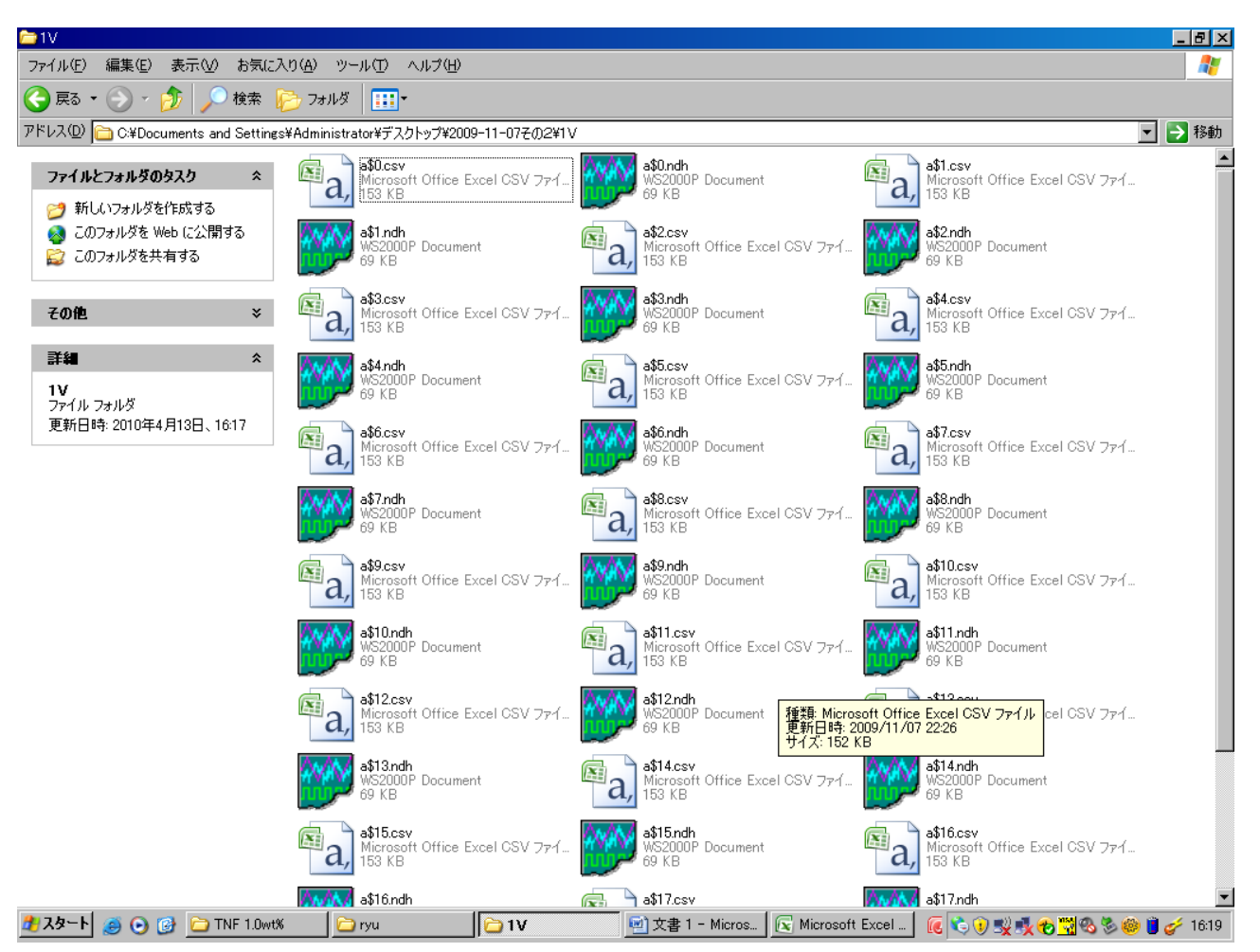

| <u>⊳</u> 1V                       |                               |             |                   |           |           |           |           |           |           | _ 8 ×  |
|-----------------------------------|-------------------------------|-------------|-------------------|-----------|-----------|-----------|-----------|-----------|-----------|--------|
| ファイル(E) 編集(E) 表示(⊻) お気(           | こ入り( <u>A</u> ) ツール( <u>T</u> | ) ヘルプ(円)    |                   |           |           |           |           |           |           |        |
| 😌 戻る 🔹 🕥 🕤 🏂 🔎 検索                 | 彦 วรมรั [                     | •           |                   |           |           |           |           |           |           |        |
| アドレス(D) 🛅 C:¥Documents and Settin | ngs¥Administrator¥            | デスクトップ¥2009 | -11-07₴Თ2¥1\      | /         |           |           |           |           |           | 💌 🄁 移動 |
| ファイルとフォルダのタスク                     | a,                            | ****        | ×a,               | ****      | ×a,       | *****     | ×a,       | ****      | 🔍 a,      |        |
| 新しいフォルダを作成する                      | a\$0.csv                      | a\$0.ndh    | a\$1.csv          | a\$1.ndh  | a\$2.csv  | a\$2.ndh  | a\$3.csv  | a\$3.ndh  | a\$4.csv  |        |
| 🧑 このフォルダを Web に公開いている             | フォルダ内に新しい空                    | のフォルダを作成    | します。              |           |           |           |           |           |           |        |
| 🔓 このフォルダを共有する                     | *****                         | ₽a,         | 200               | a,        | ****      | a,        | ANANA     | a,        | 41414     |        |
|                                   | a\$4.ndh                      | a\$5.csv    | a\$5.ndh          | a\$6.csv  | a\$6.ndh  | a\$7.csv  | a\$7.ndh  | a\$8.csv  | a\$8.ndh  |        |
| その他 ジ                             |                               |             |                   |           |           |           |           |           |           |        |
| 詳細                                | Na,                           | 1111        | Na,               |           | 🔍 a,      |           | 🔍 a,      | ****      | 💌 a,      |        |
| 1V<br>ファイル フォルダ                   | a\$9.csv                      | a\$9.ndh    | a\$10.csv         | a\$10.ndh | a\$11.csv | a\$11.ndh | a\$12.csv | a\$12.ndh | a\$13.csv |        |
| 更新日時: 2010年4月13日、16:17            | ****                          | a,          | ****              | a,        | 414A      | a,        | AN/854    | a,        | 4.V#V/    |        |
|                                   | a\$13.ndh                     | a\$14.csv   | a\$14.ndh         | a\$15.csv | a\$15.ndh | a\$16.csv | a\$16.ndh | a\$17.csv | a\$17.ndh |        |
|                                   | <b>a</b> \$18.csv             | a\$18.ndh   | <b>a</b> \$19.csv | a\$19.ndh |           |           |           |           |           |        |

| <b>≥</b> 1V                            |                          |             |               |                |            |           |           |           |           | _ 8 ×     |
|----------------------------------------|--------------------------|-------------|---------------|----------------|------------|-----------|-----------|-----------|-----------|-----------|
| ファイル(E) 編集(E) 表示(V) お気にフ               | (り( <u>A</u> ) ツール(1     | ) ヘルプ(日)    |               |                |            |           |           |           |           |           |
| 😪 戻る 🔹 🕥 🖌 🏂 🔎 検索 🚦                    | 赺 7 <del>ส</del> มผี 🛛 🚦 |             |               |                |            |           |           |           |           |           |
| アドレス(D) 🗀 C¥Documents and Settings     | s¥Administrator¥         | デスクトップ¥200! | 9-11-07₴Თ2¥1' | V              |            |           |           |           |           | 💌 🌛 移動    |
| ファイルとフォルダのタスク ^                        | sa,                      | ANANA       | a,            | ****           | a,         | ****      | a,        | +14414    | ×a,       | ****      |
| 新しいフォルダを作成する<br>る<br>このフォルダを Web に公開する | a\$0.csv                 | a\$0.ndh    | a\$1.csv      | a\$1.ndh       | a\$2.csv   | a\$2.ndh  | a\$3.csv  | a\$3.ndh  | a\$4.csv  | a\$4.ndh  |
| 😨 このフォルダを共有する                          | Ea,                      | ANANA       | 🔍 a,          | <b>MARY</b>    | <b>a</b> , | A MAN     | a,        | ANANY     | 🔍 a,      | ****      |
| その他 ×                                  | a\$5.csv                 | a\$5.ndh    | a\$6.csv      | a\$6.ndh       | a\$7.csv   | a\$7.ndh  | a\$8.csv  | a\$8.ndh  | a\$9.csv  | a\$9.ndh  |
| 詳細                                     | 💌 a,                     | ****        | 🔍 a,          | <b>****</b> ** | l≊a,       |           | ×a,       | 47X 47 17 | l∝a,      |           |
| 1V<br>ファイル フォルダ                        | a\$10.csv                | a\$10.ndh   | a\$11.csv     | a\$11.ndh      | a\$12.csv  | a\$12.ndh | a\$13.csv | a\$13.ndh | a\$14.csv | a\$14.ndh |
| 更新日時: 2010年4月13日、16:17                 | 🖻 a,                     | ***         | 🔍 a,          | 41.41.1        | Ra,        | A . A.    | Ra,       | 41414     | Ra,       | ***       |
|                                        | a\$15.csv                | a\$15.ndh   | a\$16.csv     | a\$16.ndh      | a\$17.csv  | a\$17.ndh | a\$18.csv | a\$18.ndh | a\$19.csv | a\$19.ndh |

🦹 スタート 🧑 💿 🚱 🛅 TNF 1.0wtX 🔰 🗁 ryu 📄 文書 1 - Micros… 🗽 Microsoft Excel 🔤 🧟 🗞 🛞 👷 🧒 🎽 🎸 1620

F5 キーを押すと、1 段に 10 ファイルずつ並ぶため、数えやすい。

| 🗁 1V                              |        |                    |            |               |               |      |       |      |                |      | _ 8 ×    |
|-----------------------------------|--------|--------------------|------------|---------------|---------------|------|-------|------|----------------|------|----------|
| ファイル(Ε) 編集(Ε) 表示(⊻)               | お気(;   | :入り(A) ツール(T)      | ヘルプ(円)     |               |               |      |       |      |                |      | <b>.</b> |
| 😪 戻る • 🕥 - 🏂 🔎                    | 検索     | 💫 フォルダ 📋           | •          |               |               |      |       |      |                |      |          |
| アドレス(D) 🗀 C:¥Documents and        | Settin | gs¥Administrator¥∋ | "スクトップ¥200 | 9-11-07₴Თ2¥1\ | (             |      |       |      |                |      | 💌 ラ 移動   |
| ファイルとフォルダのタスク                     | *      | 🔍 a,               | ****       | Ea,           | <b>***</b> ** | a,   | ****  | 🔍 a, | <b>***</b> *** | 🔍 a, | A MARKA  |
| ご 新しいフォルダを作成する   るのフォルダを Web に公開す | 3      | 0                  | a\$0       | 1             | a\$1          | 2    | a\$2  | 3    | a\$3           | 4    | a\$4     |
| 🔓 このフォルダを共有する                     |        | ×a,                | 4. M. 6 M. | ×a,           |               | ×a,  |       | ×a,  | ****           | ×a,  |          |
| その他                               | ¥      | 5                  | a\$5       | 6             | a\$6          | 7    | a\$7  | 8    | a\$8           | 9    | a\$9     |
| 詳細                                | *      | 🔍 a,               | ****       | 🖻 a,          |               | 🔍 a, | ****  | ■a,  | 47 M 46 M      | 🔍 a, |          |
| 1V<br>ファイル フォルダ                   |        | 10                 | a\$10      | 11            | a\$11         | 12   | a\$12 | 13   | a\$13          | 14   | a\$14    |
| 更新日時: 2010年4月13日、16:              | 17     | 🔍 a,               | + M + M    | Ea,           | ****          | 🔍 a, | +14   | Ea,  | 4444           | 🖾 a, | +***     |
|                                   |        | 15                 | a\$15      | 16            | a\$16         | 17   | a\$17 | 18   | a\$18          | [19] | a\$19    |

| 🗁 1V                                 |         |                              |             |             |         |        |        |       |         |       | _ 8 ×   |
|--------------------------------------|---------|------------------------------|-------------|-------------|---------|--------|--------|-------|---------|-------|---------|
| ファイル(E) 編集(E) 表示(⊻)                  | お気に.    | 入り( <u>A</u> ) ツール( <u>T</u> | ) ヘルプ(円)    |             |         |        |        |       |         |       | <b></b> |
| 🔇 戻る • 🕥 - 🏂 🔎                       | 検索      | 📂 フォルダ 🛛 👖                   | •           |             |         |        |        |       |         |       |         |
| アドレス(D) 🛅 C:¥Documents and           | Setting | s¥Administrator¥             | デスクトップ¥2009 | -11-07₹の2¥1 | v       |        |        |       |         |       | 💌 ラ 移動  |
| ファイルとフォルダのタスク                        | \$      | 🔍 a,                         | ⊠a,         | 🖻 a,        | ×a,     | Ra,    | ×a,    | 🔍 a,  | a,      | 🗖 a,  | a,      |
| 💋 新しいフォルダを作成する<br>🔕 このフォルダを Web に公開す | 5       | 0                            | 1           | 2           | 3       | 4      | 5      | 6     | 7       | 8     | 9       |
| 😰 このフォルダを共有する                        |         | 💌 a,                         | Ea,         | Ea,         | Ea,     | l≊a,   | ⊠a,    | ►a,   | a,      | a,    | l≊a,    |
| その他                                  | ×       | 10                           | 11          | 12          | 13      | 14     | 15     | 16    | 17      | 18    | 19      |
| 詳細                                   | *       | +1141.4                      | A YAYY      | A YAYY      | ANANA A | anal v | ANAN P |       | ANANA M | ***** | +****   |
| <b>1V</b><br>ファイル フォルダ               |         | a\$0                         | a\$1        | a\$2        | a\$3    | a\$4   | a\$5   | a\$6  | a\$7    | a\$8  | a\$9    |
| 更新日時: 2010年4月13日、16:                 | 17      | ****                         | ATTACK.     | A YAY       | A**A**  | ****   | ANAN?  |       | 604M    | ****  | and the |
|                                      |         | a\$10                        | a\$11       | a\$12       | a\$13   | a\$14  | a\$15  | a\$16 | a\$17   | a\$18 | a\$19   |

🦹 スタート 🥑 💿 🕜 TNF 1.0wt% 📄 ryu 📄 文書 1 - Microsol. 💽 Microsoft Excel -\_ 🔞 👀 🖏 🧞 🧐 🥩 🗐 🧐 🧐 🥸 🎉 🛞 🗞 🥮 🧬 1625

F5 キーを押すと、番号順に整頓してくれる。

| ☐1V                                                                       |                              |          |                                        |            |                |         |                                       |         |         | <u>_ 8 ×</u>                                     |  |  |
|---------------------------------------------------------------------------|------------------------------|----------|----------------------------------------|------------|----------------|---------|---------------------------------------|---------|---------|--------------------------------------------------|--|--|
| ファイル(E) 編集(E) 表示(V) お気に)                                                  | 入り( <u>A</u> ) ツール( <u>T</u> | ) ヘルプ(出) |                                        |            |                |         |                                       |         |         | alian (* 1997) 1997 1997 1997 1997 1997 1997 199 |  |  |
| 🕞 戻る 🔹 🕥 🖌 🏂 🔎 検索 🚺                                                       | 🔁 フォルダ 📔                     | •        |                                        |            |                |         |                                       |         |         |                                                  |  |  |
| アドレス(D) 🗀 C.¥Documents and Settings¥Administrator¥デスクトップ¥2009-11-07その2¥1V |                              |          |                                        |            |                |         |                                       |         |         |                                                  |  |  |
| 77112731180520 × Ea, Ea, Ea, Ea, Ea, Ea, Ea, Ea, Ea, Ea,                  |                              |          |                                        |            |                |         |                                       |         |         |                                                  |  |  |
| 📁 新しいフォルダを作成する<br>🚳 このフォルダを Web に公開する                                     | 0                            | 1        | 2                                      | 3          | 4              | 5       | 6                                     | 7       | 8       | 9                                                |  |  |
| 違 このフォルダを共有する                                                             | l≊a,                         | ►a,      | l≊a,                                   | l∝a,       | Ĩ≈a,           | Ea,     | <b>a</b> ,                            | Ea,     | a,      | 🖻 a,                                             |  |  |
| その他 ×                                                                     | 10                           | 11       | 12                                     | 13         | 14             | 15      | 16                                    | 17      | 18      | 19                                               |  |  |
|                                                                           | A. A. A                      |          | Area and                               | the set of | and the second | De de d | 10.00                                 | De And  | De la l | 14. 14.1                                         |  |  |
| 詳細 ☆                                                                      | *****                        | *****    | 11 1 1 1 1 1 1 1 1 1 1 1 1 1 1 1 1 1 1 |            |                |         | 1 1 1 1 1 1 1 1 1 1 1 1 1 1 1 1 1 1 1 | 11 M 12 |         |                                                  |  |  |
| 1V<br>ファイル フォルダ                                                           | a\$0                         | a\$1     | a\$2                                   | a\$3       | a\$4           | a\$5    | a\$6                                  | a\$7    | a\$8    | a\$9                                             |  |  |
| 更新日時: 2010年4月13日、16:17                                                    | ****                         | ****     | ****                                   | ****       | 414A V         | *****   | ***                                   | ****    | ANALY   | ****                                             |  |  |
|                                                                           | a\$10                        | a\$11    | a\$12                                  | a\$13      | a\$14          | a\$15   | a\$16                                 | a\$17   | a\$18   | a\$19                                            |  |  |

| 覺 スタート 🧕 💽 🞯 🗀 TNF 1. | .0wt% | 🗀 ryu | 🗀 1V | 🗐 文書 1 - Microso | Kicrosoft Excel | 🔞 👽 🔊 🖏 🖏 🖏 🏶 🍪 🥩 16:25 |
|-----------------------|-------|-------|------|------------------|-----------------|-------------------------|
|                       |       |       |      |                  |                 |                         |

こんな感じ。

| 🚞 1V                                                  |                    |             |                           |                     |                |           |             |            |           | _ 8 ×     |
|-------------------------------------------------------|--------------------|-------------|---------------------------|---------------------|----------------|-----------|-------------|------------|-----------|-----------|
| ファイル(E) 編集(E) 表示(V) お気に                               | :入り(鱼) ツール(工       | ) ヘルプ(日)    |                           |                     |                |           |             |            |           |           |
| 🕞 戻る 🔹 🕥 🖌 🏂 🔎 検索                                     | 💫 フォルタ 🛛 🔢         | •           |                           |                     |                |           |             |            |           |           |
| アドレス(D) 🗀 C:¥Documents and Settin                     | gs¥Administrator¥; | デスクトップ¥2009 | )−11-07 <del>2</del> の2¥1 | V                   |                |           |             |            |           | 💌 🔁 移動    |
| ファイルとフォルダのタスク ^                                       | Γa,                | ×a,         | ×a,                       | ×a,                 | ×a,            | ×a,       | ×a,         | ×a,        | ×a,       | Ixa,      |
| 違訳した項目を移動する<br>満 選択した項目をつビーする                         | 0                  | 1           | 2                         | 3                   | 4              | 5         | 6           | 7          | 8         | 9         |
| 🧟 選択した項目を Web に発行す<br>る                               | Ea,                | Ea,         |                           |                     | Ea,            | Ea,       | Ea,         | Ea,        | Ea,       | l≊a,      |
| 選択した項目を電子メールで<br>送信する     選択した項目を削除する     選択した項目を削除する | 10                 | 11          | 12 Ei<br>プ                | コ刷(P)<br>ログラムから開く(E | <u>14</u><br>₽ | 15        | 16          | 17         | 18        | 19        |
|                                                       | ***                | 914 A       | 🙀 😣 N                     | orton AntiVirus     | • 🐼            | A. ( A. ) | A. 1. A. 1. | A. 14 A. 1 | 4 × 4 × 4 | A.Y.A.Y.A |
| その他 ジ                                                 | a\$0               | a\$1        | a\$:                      | き(N)<br>19取り(T)     | \$4            | a\$5      | a\$6        | a\$7       | a\$8      | a\$9      |
| 詳細 *                                                  | 444                | 900A        |                           | ピー( <u>C</u> )      |                | 4×4×      | 4×4×        | 4×4×4      | 4444      | 4.MAN     |
| 20 項目を選択                                              | \$10               | \$11        | ショル                       | ョートカットの作成<br>18余(D) |                | ×15       | \$16        | \$17       | \$19      | s\$10     |
| 合計ファイル サイズ: 2.97 MB                                   | aqiu               | αψΠ         | ~ 名                       | 品前の変更( <u>M</u> )   | P14            | αφIU      | αψΙU        | αψ1/       | αψΙΟ      | Q\$13     |
|                                                       |                    |             | フ                         | ロパティ( <u>R</u> )    |                |           |             |            |           |           |

🏂 スタート 🧔 💿 🥵 🗁 TNF 1.0wtX 🔁 ryu 🦳 文書 1 - Microso. 💽 Microsoft Excel - . 🧕 🔞 🕏 🖏 🗞 💐 🍪 🎸 1626

1~20までのファイルを全て選択し、開く(O)を押す。

| <b>≥</b> 1V                 |                |                                |              |                            |                        |           |          |       |          |       | _ <del>_</del> _ <del>/</del> × |
|-----------------------------|----------------|--------------------------------|--------------|----------------------------|------------------------|-----------|----------|-------|----------|-------|---------------------------------|
| ファイル(E) 編集(E) 表示            | 長⊻) お気に        | 入り( <u>A</u> ) ツール( <u>T</u> ) | ヘルプ(円)       |                            |                        |           |          |       |          |       | 27                              |
| 😪 戻る 🔹 🛞 🕤 🏄                | 🔎 検索           | 📂 วรมรั 🛛 🔢                    | •            |                            |                        |           |          |       |          |       |                                 |
| アドレス(D) 🛅 C:¥Documen        | ts and Setting | s¥Administrator¥วี             | スクトップ¥200    | 9-11-07 <del>2</del> _02¥1 | V                      |           |          |       |          |       | 💌 ラ 移動                          |
| ファイルとフォルダのタスク               | *              | 🗷 a,                           | 🗖 a,         | Ra,                        | 🖻 a,                   | 🗖 a,      | 🔍 a,     | a,    | Ea,      | a,    | 🖾 a,                            |
| 🍙 選択した項目を移動                 | する             | 0                              | 1            | 2                          | 3                      | 4         | 5        | 6     | 7        | 8     | 9                               |
| □ 選択した項目をコピー                | -する            |                                |              |                            |                        |           |          |       |          |       |                                 |
| 🛛 🚳 選択した項目を Web<br>る        | に発行す           | l≊a,                           | ×a,          | ×a,                        | l≊a,                   | ×a,       | ×a,      | ×a,   | l≊a,     | ×a,   | ×a,                             |
| 選択した項目を電子     送信する     送信する | メールで           | 10                             | 11           | 12                         | 13                     | 14        | 15       | 16    | 17       | 18    | 19                              |
| 🗙 選択した項目を削除                 | する             |                                | ()           |                            |                        |           |          |       |          |       |                                 |
|                             |                | *****                          | 11 A         | *****                      | ****                   | ***       | +^+      | ****  | 41 Y # Y | 474 A | ****                            |
| その他                         | *              | a\$0                           | 1997 (O)' te |                            | -0-                    | -01       |          | a\$6  | a\$7     | a\$8  | a\$9                            |
| =¥4=                        | •              |                                |              |                            | <u>守(1)</u> を(1)時(たた5) | ビクオスト 巨八い |          |       |          |       |                                 |
|                             | ~              | 414454                         | 1 1          | り、コンピュータの                  | 夏に八の採作を多               | りすることがありま | す:開((0)。 | 41414 | 4144     | 4242  | 11111                           |
| 20 項目を選択                    |                | a\$10                          | ň            | 続行しますか?                    |                        |           |          | a\$16 | a\$17    | a\$18 | a\$19                           |
| 合計ファイル サイズ: 2.97            | MB             |                                | Г            | 今後、このダイ                    | アログ ボックスを剥             | 表示しないの    |          |       |          |       |                                 |
| L                           |                |                                |              |                            | C OK                   | *         | ャンセル     |       |          |       |                                 |

🦹 スタート 🥥 💿 🕜 🗁 TNF 1.0wt% 🛛 🗁 ryu 📄 文書 1 - Microso. 🛛 💽 Microsoft Excel - 🛛 🔞 👀 🖏 🤣 🧐 🥩 🖓 🖏 🧐 🍪 🎸 1627

警告を無視して、Enter!! スペックの悪いパソコンはフリーズするか、ファイルを開くのに時間が かかる。

|                                      | 9 -                                                                                                    | (~ ~)                                                                     | ÷                                                    |        |        | 73 | 117 日 | 互換モード] - Microsoft Exe                                     | cel                       |                          |                                      |                    |                                        | - = x |
|--------------------------------------|----------------------------------------------------------------------------------------------------|---------------------------------------------------------------------------|------------------------------------------------------|--------|--------|----|-------|------------------------------------------------------------|---------------------------|--------------------------|--------------------------------------|--------------------|----------------------------------------|-------|
|                                      | ホーム                                                                                                    | 挿入                                                                        | ページ レイアウト                                            | 洗機     | データ    | 校閲 | 表示    |                                                            |                           |                          |                                      |                    | 🥥 –                                    | ⊐ x   |
| 標準                                   | ページ<br>レイアウト<br>ブ:                                                                                                    | <ul> <li>□ 改ぺ、</li> <li>□ ユー「</li> <li>□ 全画</li> <li>&gt; クの表示</li> </ul> | ージ ブレビュー 🛛 🔽<br>マクロ<br>マクロ名( <u>M</u> ):<br> 利得      | ルーラー   | ☑ 数5   | ₩7 | Q     | ・<br>ま行®                                                   | 23新しいさ<br>3 整列<br>第 ウィンド・ | マンドウを開く 🔤<br>ロークやの固定 - 🔤 | ロロロロロロロロロロロロロロロロロロロロロロロロロロロロロロロロロロロロ | 斜状態の ウイン<br>昇存 切りを | トウの<br>称うの<br>求之・<br>マクロ<br>マクロ<br>マクロ |       |
|                                      | G16                                                                                                    |                                                                           | kaleida利得算出用                                         | 区間選択   |        |    | A     | 2テップ イン(S)                                                 |                           |                          |                                      |                    |                                        | ×     |
| 1<br>2<br>3<br>4<br>5<br>6<br>7<br>8 | A                                                                                                    | E                                                                         | ▲型例<br>典型例グラフ<br>利存<br>マクロの(保存先( <u>A</u> )) [<br>前日 | 開いているす | ベてのブック |    | V     | 編集(2)     日       (作成(5))     月       剤(除(2))     オブション(2) | I                         |                          | K                                    |                    | M                                      |       |
| 9<br>10<br>11<br>12<br>13<br>14      |                                                                                                    |                                                                           |                                                      |        |        |    |       | キャンセル                                                      |                           |                          |                                      |                    |                                        |       |
| 15<br>16<br>17<br>18<br>19           |                                                                                                    |                                                                           |                                                      |        |        |    |       |                                                            |                           |                          |                                      |                    |                                        |       |
| 20<br>21<br>22<br>23                 |                                                                                                    |                                                                           |                                                      |        |        |    |       |                                                            |                           |                          |                                      |                    |                                        |       |
| 24<br>25<br>26<br>27<br>28           |                                                                                                    |                                                                           |                                                      |        |        |    |       |                                                            |                           |                          |                                      |                    |                                        |       |
| 29                                   | ▶ Sheet                                                                                                    | t1 She                                                                    | et2 /Sheet3 / 😤                                      |        |        |    |       |                                                            |                           |                          |                                      |                    |                                        | ► 1   |
| אעדב                                 |                                                                                                    | 2 2110                                                                    |                                                      |        |        |    |       |                                                            |                           |                          |                                      | 100% 🤆             |                                        | ÷     |
| 🛃 スタ                                 | ユシアト<br>週 29 ○ ② □ 3 Windows Explorer ・ 図文書 1 - Microsoft Word 1 21 Microsoft Office・<br>( ③ 9 ○ ③ □ 3 Windows Explorer ・ 図文書 1 - Microsoft Word 1 21 Microsoft Office・ |                                                                           |                                                      |        |        |    |       |                                                            |                           |                          |                                      | / 16:28            |                                        |       |

一旦、全てのファイルを小さくする(ウィンドーズマーク+D)。

フォトリフ処理データ処理シート by 大和を開く。←マクロ(処理プログラム)が格納されている。

| () - () -                                 | ÷                                                                                                    | フォトリフデータ処理シートb                                                                   | y大和 [互換モード] - Microsof  | ft Excel                              | _ = ×                            |
|-------------------------------------------|----------------------------------------------------------------------------------------------------|----------------------------------------------------------------------------------|-------------------------|---------------------------------------|----------------------------------|
| 🍱 ホーム 挿え                                  | 入 ページ レイアウト 数式                                                                                                    | データ 校閲 表示                                                                        |                         |                                       | 🙆 – 📼 🗙                          |
| 標準<br>パージ<br>レイアウト 目 全部<br>ブックの表          | ページ ブレビュー<br>-ザー設 マクロ<br>画面表 - アクロ名(M):<br>取得現格化平均                                                                                                    |                                                                                  |                         | 新しいウィンドウを開く                           | 作業状態の ウィンドウの<br>保存<br>マクロ<br>マクロ |
| A1                                        | ▼ kaleida利得算出用区間                                                                                                    | <b>醒</b> 択                                                                       |                         |                                       | *                                |
| A<br>1<br>2<br>3<br>4<br>5<br>6<br>7<br>8 | Macro3           日         七八厚<br>典型例,sampine周期100<br>典型例,sampine周期100<br>典型例/57           東型例,57         sampine周期100<br>典型例/57           東型例/57         sampine周期100<br>東型例/57           和月末間1号約         新月末間1号約           和月末間1号約         新月末間1号約           利月末間1号約         新月末間1号約           利月末間1号約         新月市           利月末間1号約         新月市           マクロの保存先(A)         開い1 | us_シグナル光演家型<br>uz文<br>時100µs<br>ee周期100µs<br>ee周期100µs_0ドル×タイプデータ用<br>CLるすべてのブック |                         | I J K                                 | LMN                              |
| 9                                         | 記印                                                                                                    |                                                                                  |                         |                                       |                                  |
| 10                                        |                                                                                                    |                                                                                  |                         |                                       |                                  |
| 11                                        |                                                                                                    |                                                                                  |                         |                                       |                                  |
| 12                                        |                                                                                                    |                                                                                  | キャンセル                   |                                       |                                  |
| 14                                        |                                                                                                    |                                                                                  |                         |                                       | =                                |
| 15                                        |                                                                                                    |                                                                                  |                         |                                       |                                  |
| 16                                        |                                                                                                    |                                                                                  |                         |                                       |                                  |
| 17                                        |                                                                                                    |                                                                                  |                         |                                       |                                  |
| 18                                        |                                                                                                    |                                                                                  |                         |                                       |                                  |
| 19                                        |                                                                                                    |                                                                                  |                         |                                       |                                  |
| 20                                        |                                                                                                    |                                                                                  |                         |                                       |                                  |
| 21                                        |                                                                                                    |                                                                                  |                         |                                       |                                  |
| 22                                        |                                                                                                    |                                                                                  |                         |                                       |                                  |
| 23                                        |                                                                                                    |                                                                                  |                         |                                       |                                  |
| 24                                        |                                                                                                    |                                                                                  |                         |                                       |                                  |
| 25                                        |                                                                                                    |                                                                                  |                         |                                       |                                  |
| 26                                        |                                                                                                    |                                                                                  |                         |                                       |                                  |
| 27                                        |                                                                                                    |                                                                                  |                         |                                       |                                  |
| 28                                        |                                                                                                    |                                                                                  |                         |                                       |                                  |
| 29                                        |                                                                                                    |                                                                                  |                         |                                       | <b>_</b>                         |
| Sheet2 Sheet2                             | neeta / tu                                                                                                    |                                                                                  |                         |                                       |                                  |
| ЛСАГ                                      |                                                                                                    |                                                                                  |                         |                                       |                                  |
| 🯄 スタート 🥭 💽 🚱                              | 🔁 3 Windows Explorer 🔹 🔹                                                                                                    | 🕙 文書 1 - Microsoft Word                                                          | 🗙 21 Microsoft Office 🕶 | i i i i i i i i i i i i i i i i i i i | 🕡 🔊 🏷 🕵 🏀 🎇 🗞 🏷 🍪 🎸 16:33        |

表示タブ→マクロをクリックすると、各種設定したマクロが示されるので、「利得規格化平均」を選択 する。

| Book1 - Microsoft Excel - |                              |                                          |                   |                                       |                                                                                                  |             |                           |                |                 |                               | - ¤ X                                                                                       |                     |                                 |      |
|---------------------------|------------------------------|------------------------------------------|-------------------|---------------------------------------|--------------------------------------------------------------------------------------------------|-------------|---------------------------|----------------|-----------------|-------------------------------|---------------------------------------------------------------------------------------------|---------------------|---------------------------------|------|
| 9                         | ホーム                          | 挿入 🚿                                     | ニージ レイアウト         | 定戏费                                   | データ 村                                                                                            | 潤 表示        |                           |                |                 |                               |                                                                                             |                     | 🥑 –                             | σx   |
| 標準                        | ページ<br>パージ<br>レイアウト E<br>ブッ! | ■ 改ページ ブ <br>■ ユーザー設筑<br>■ 全画面表示<br>20表示 | νἕι−              | ルーラー<br><b>枠線</b><br>メッセージ バー<br>表示/J | <ul> <li>図 数式バー</li> <li>図 見出し</li> <li>・</li> <li>・</li> <li>・</li> <li>・</li> <li>・</li> </ul> | <u> </u>    | 100% 選択範<br>拡<br>ズーム      | 画に合わせて<br>大/縮小 | 書新しい! 書整列 卸ウインド | 7インドウを開く 🖃<br>う枠の固定 - 🔲<br>ウイ | 1<br>1<br>1<br>1<br>1<br>1<br>1<br>1<br>1<br>1<br>1<br>1<br>1<br>1<br>1<br>1<br>1<br>1<br>1 | は状態の ウイント<br>保存 切り替 | マクロ<br>マクロ<br>マクロ<br>マクロ<br>マクロ |      |
|                           | Wi                           | <del>•</del> (                           | • fx              | 0                                     |                                                                                                  |             |                           |                |                 |                               |                                                                                             |                     |                                 | ×    |
|                           | Q                            | R                                        | S                 | Т                                     | U                                                                                                | V           | W                         | Х              | Y               | Z                             | AA                                                                                          | AB                  | AC                              | A[   |
| 1                         | 8.484                        | 8.427                                    | 8.372             | 8.332                                 | 8.7531                                                                                           | 0           | 0                         | 0              |                 |                               |                                                                                             |                     |                                 | -    |
| 2                         | 8.484                        | 8.426                                    | 8.372             | 8.332                                 | 8.753                                                                                            | -1.1 E-05   | 1                         | -1.1 E-05      |                 |                               |                                                                                             |                     |                                 | _    |
| 3                         | 8.483                        | 8.428                                    | 8.368             | 8.33                                  | 8.75265                                                                                          | -5.1 E-05   | 2                         | -5.1 E-05      |                 |                               |                                                                                             |                     |                                 | _    |
| 4                         | 8.484                        | 8.428                                    | 8.37              | 8.332                                 | 8.75305                                                                                          | -5.7E-06    | 3                         | -5.7E-06       |                 |                               |                                                                                             |                     |                                 | _    |
| 5                         | 8.484                        | 8.431                                    | 8.368             | 8.332                                 | 8.75245                                                                                          | -7.4E-05    | 4                         | -7.4E-05       |                 |                               |                                                                                             |                     |                                 | _    |
| 6                         | 8.486                        | 8.43                                     | 8.364             | 8.333                                 | 8.75235                                                                                          | -8.6E-05    | 5                         | -8.6E-05       |                 |                               |                                                                                             |                     |                                 | _    |
| 7                         | 8.487                        | 8.432                                    | 8.364             | 8.334                                 | 8.75225                                                                                          | -9.7E-05    | 6                         | -9.7E-05       |                 |                               |                                                                                             |                     |                                 | _    |
| 8                         | 8.49                         | 8.431                                    | 8.367             | 8.336                                 | 8.75255                                                                                          | -6.3E-05    | /                         | -6.3E-05       |                 |                               |                                                                                             |                     |                                 | _    |
| 9                         | 8.49                         | 8.435                                    | 8.37              | 0.007                                 | 8.75245                                                                                          | -7.4E-05    | 8                         | -7.4E-05       |                 |                               |                                                                                             |                     |                                 | _    |
| 11                        | 0.491                        | 0.431                                    | 0.300             | 0.337                                 | 0.70170                                                                                          | -0.00015    | 9                         | -0.00015       |                 |                               |                                                                                             |                     |                                 | _    |
| 10                        | 0.491                        | 0.432                                    | 0.37              | 0.04                                  | 0.7020                                                                                           | -0.96-00    | 10                        | -0.00011       |                 |                               |                                                                                             |                     |                                 | _    |
| 13                        | 8 4 9 2                      | 8.43                                     | 8 371             | 8 3 3 8                               | 8 7524                                                                                           | -8E-05      | 12                        | -8E-05         |                 |                               |                                                                                             |                     |                                 |      |
| 14                        | 8 4 9 1                      | 8 4 2 8                                  | 8.374             | 8.34                                  | 8 7524                                                                                           | -8E-05      | 13                        | -8E-05         |                 |                               |                                                                                             |                     |                                 |      |
| 15                        | 8 491                        | 8 4 2 8                                  | 8.374             | 8.34                                  | 8 7522                                                                                           | -0.0001     | 14                        | -0.0001        |                 |                               |                                                                                             |                     |                                 |      |
| 16                        | 8 488                        | 8 4 2 6                                  | 8.377             | 8,338                                 | 8 7522                                                                                           | -0.0001     | 15                        | -0.0001        |                 |                               |                                                                                             |                     |                                 |      |
| 17                        | 8.486                        | 8.427                                    | 8.374             | 8 337                                 | 8.75265                                                                                          | -5.1 E-05   | 16                        | -5.1 E-05      |                 |                               |                                                                                             |                     |                                 |      |
| 18                        | 8.486                        | 8.424                                    | 8.375             | 8.336                                 | 8.75195                                                                                          | -0.00013    | 17                        | -0.00013       |                 |                               |                                                                                             |                     |                                 |      |
| 19                        | 8.484                        | 8.424                                    | 8.372             | 8.334                                 | 8.7525                                                                                           | -6.9E-05    | 18                        | -6.9E-05       |                 |                               |                                                                                             |                     |                                 |      |
| 20                        | 8.484                        | 8.424                                    | 8.372             | 8.333                                 | 8.75265                                                                                          | -5.1 E-05   | 19                        | -5.1 E-05      |                 |                               |                                                                                             |                     |                                 |      |
| 21                        | 8.482                        | 8.426                                    | 8.37              | 8.332                                 | 8.75235                                                                                          | -8.6E-05    | 20                        | -8.6E-05       |                 |                               |                                                                                             |                     |                                 |      |
| 22                        | 8.484                        | 8.426                                    | 8.37              | 8.332                                 | 8.7526                                                                                           | -5.7E-05    | 21                        | -5.7E-05       |                 |                               |                                                                                             |                     |                                 | _    |
| 23                        | 8.484                        | 8.427                                    | 8.37              | 8.332                                 | 8.75265                                                                                          | -5.1 E-05   | 22                        | -5.1 E-05      |                 |                               |                                                                                             |                     |                                 | _    |
| 24                        | 8.486                        | 8.428                                    | 8.367             | 8.332                                 | 8.7527                                                                                           | -4.6E-05    | 23                        | -4.6E-05       |                 |                               |                                                                                             |                     |                                 | _    |
| 25                        | 8.486                        | 8.432                                    | 8.367             | 8.33                                  | 8.75285                                                                                          | -2.9E-05    | 24                        | -2.9 E-05      |                 |                               |                                                                                             |                     |                                 | _    |
| 26                        | 8.487                        | 8.43                                     | 8.368             | 8.333                                 | 8.7525                                                                                           | -6.9E-05    | 25                        | -6.9E-05       |                 |                               |                                                                                             |                     |                                 | _    |
| 27                        | 8.49                         | 8.432                                    | 8.364             | 8.334                                 | 8.7524                                                                                           | -8E-05      | 26                        | -8E-05         |                 |                               |                                                                                             |                     |                                 |      |
| 28                        | 8.491                        | 8.434                                    | 8.366             | 8.334                                 | 8.75305                                                                                          | -5.7E-06    | 27                        | -5.7E-06       |                 |                               |                                                                                             |                     |                                 |      |
| <u>79</u><br>I4 4 ▶       | H 49<br>N Sheet1             | H 435<br>Sheet2                          | H Hrift<br>Sheet3 | 8337                                  | 8 /524                                                                                           | -8105       | 28                        | -86-05         | 4               |                               |                                                                                             |                     |                                 |      |
| コマンド                      |                              |                                          |                   |                                       |                                                                                                  | ٩           | <sup>2</sup> 均: 1249.7547 | 54 データの们       | 固数: 10000       | 合計: 12497547)                 | 54 💷 🗆                                                                                      | 100% 🤆              | )                               | +    |
| 🛃 スタ                      | -F 🧾 🕒                       | ) 🚱 🗀 5 🕯                                | Windows Explo     | rer 🔹 💌                               | 文書 1 - Mic                                                                                       | rosoft Word | 🔀 22 Micro                | osoft Office   |                 |                               | 🦲 📋 💓 🛛                                                                                     | e) 🍋 🛃 🚷 🕻          | 💘 🗞 🏷 🏟 🖉                       | 6:37 |

実行を押すと、バーっと計算し、0~4999番目までのデータが計算される。 バーっと計算し→全20データのプロットの平均値をとり、規格化してくれる。

| []]   | 🚽 L) - (21                  |                                    |               |                                |                                                       | Bool               | <1 - Microsoft        | Excel             |                            |                                 |                                                            |                     |                   | - ¤ x      |
|-------|-----------------------------|------------------------------------|---------------|--------------------------------|-------------------------------------------------------|--------------------|-----------------------|-------------------|----------------------------|---------------------------------|------------------------------------------------------------|---------------------|-------------------|------------|
| 9     | ホーム                         | 挿入 ペー                              | ジ レイアウト       | 大楼                             | データ 校開                                                | 表示                 |                       |                   |                            |                                 |                                                            |                     | 🥝 🗕               | <b>□</b> X |
| 標準    | ↓<br>ページ<br>レイアウト 回<br>ブックの | 改ページ プレビ<br>ユーザー設定の<br>全画面表示<br>表示 | iı−           | ルーラー<br>枠線<br>メッセージ バー<br>表示/非 | <ul> <li>▼ 数式バー</li> <li>▼ 見出し</li> <li>表示</li> </ul> | 8<br><i>x-</i> 4 1 | 00% 選択範囲<br>拡大<br>ズーム | く<br>に合わせて<br>/縮小 | 名新しいウィ<br>書 整列<br>卸ウィンドウ 材 | ンドウを開く 🖃<br>第<br>卒の固定 - 🛄<br>ウ心 | <ul> <li>11</li> <li>車</li> <li>作業者</li> <li>パウ</li> </ul> | 大熊の ウィンドウ<br>存 切り替え | ە<br>ק جۇت<br>عۇت |            |
|       | W1                          | - (0                               | $f_{sc}$      | 0                              |                                                       |                    |                       |                   |                            |                                 |                                                            |                     |                   | ×          |
|       | Q                           | R                                  | S             | Т                              | U                                                     | V                  | W                     | Х                 | Y                          | Z                               | AA                                                         | AB                  | AC                | - F        |
| 4973  | 8.457                       | 8.402                              | 8.342         | 8.307                          | 8.7272                                                | -0.00296           | 4972                  | -0.00296          | 5                          |                                 |                                                            |                     |                   |            |
| 4974  | 8.46                        | 8.398                              | 8.341         | 8.306                          | 8.72715                                               | -0.00296           | 4973                  | -0.00296          | 6                          |                                 |                                                            |                     |                   |            |
| 4975  | 8.456                       | 8.398                              | 8.341         | 8.304                          | 8.7271                                                | -0.00297           | 4974                  | -0.00297          | 7                          |                                 |                                                            |                     |                   |            |
| 4976  | 8.457                       | 8.396                              | 8.34          | 8.306                          | 8.727                                                 | -0.00298           | 4975                  | -0.00298          | 3                          |                                 |                                                            |                     |                   |            |
| 4977  | 8.454                       | 8.396                              | 8.338         | 8.302                          | 8.72695                                               | -0.00299           | 4976                  | -0.00299          | 3                          |                                 |                                                            |                     |                   |            |
| 4978  | 8.453                       | 8.392                              | 8.338         | 8.3                            | 8.72655                                               | -0.00303           | 4977                  | -0.00303          | 3                          |                                 |                                                            |                     |                   |            |
| 4979  | 8.453                       | 8.394                              | 8.337         | 8.299                          | 8.72675                                               | -0.00301           | 4978                  | -0.00301          |                            |                                 |                                                            |                     |                   |            |
| 4980  | 8.452                       | 8.394                              | 8.337         | 8.299                          | 8.7269                                                | -0.00299           | 4979                  | -0.00299          | 9                          |                                 |                                                            |                     |                   |            |
| 4981  | 8.45                        | 8.394                              | 8.336         | 8.299                          | 8.72725                                               | -0.00295           | 4980                  | -0.00295          | 5                          |                                 |                                                            |                     |                   |            |
| 4982  | 8.45                        | 8.396                              | 8.333         | 8.299                          | 8.72715                                               | -0.00296           | 4981                  | -0.00296          | 6                          |                                 |                                                            |                     |                   |            |
| 4983  | 8.447                       | 8.398                              | 8.333         | 8.299                          | 8.72735                                               | -0.00294           | 4982                  | -0.00294          | 1                          |                                 |                                                            |                     |                   |            |
| 4984  | 8.45                        | 8.398                              | 8.334         | 8.3                            | 8.72765                                               | -0.00291           | 4983                  | -0.00291          |                            |                                 |                                                            |                     |                   |            |
| 4985  | 8.45                        | 8.401                              | 8.333         | 8.302                          | 8.7283                                                | -0.00283           | 4984                  | -0.00283          | 3                          |                                 |                                                            |                     |                   |            |
| 4986  | 8.452                       | 8.4                                | 8.333         | 8.302                          | 8.7276                                                | -0.00291           | 4985                  | -0.00291          |                            |                                 |                                                            |                     |                   |            |
| 4987  | 8.454                       | 8.404                              | 8.334         | 8.304                          | 8.7279                                                | -0.00288           | 4986                  | -0.00288          | 3                          |                                 |                                                            |                     |                   |            |
| 4988  | 8.456                       | 8.404                              | 8.337         | 8.304                          | 8.72745                                               | -0.00293           | 4987                  | -0.00293          | 3                          |                                 |                                                            |                     |                   |            |
| 4989  | 8.457                       | 8.402                              | 8.337         | 8.307                          | 8.7275                                                | -0.00292           | 4988                  | -0.00292          | 2                          |                                 |                                                            |                     |                   |            |
| 4990  | 8.458                       | 8.401                              | 8.34          | 8.307                          | 8.7274                                                | -0.00294           | 4989                  | -0.00294          | ŧ.                         |                                 |                                                            |                     |                   |            |
| 4991  | 8.458                       | 8.401                              | 8.34          | 8.307                          | 8.7275                                                | -0.00292           | 4990                  | -0.00292          | 2                          |                                 |                                                            |                     |                   |            |
| 4992  | 8.458                       | 8.4                                | 8.341         | 8.307                          | 8.7268                                                | -0.003             | 4991                  | -0.003            | 3                          |                                 |                                                            |                     |                   |            |
| 4993  | 8.458                       | 8.4                                | 8.342         | 8.307                          | 8.72745                                               | -0.00293           | 4992                  | -0.00293          | 3                          |                                 |                                                            |                     |                   |            |
| 4994  | 8.46                        | 8.398                              | 8.341         | 8.306                          | 8.7273                                                | -0.00295           | 4993                  | -0.00295          | 5                          |                                 |                                                            |                     |                   |            |
| 4995  | 8.457                       | 8.397                              | 8.341         | 8.304                          | 8.72735                                               | -0.00294           | 4994                  | -0.00294          | 1                          |                                 |                                                            |                     |                   |            |
| 4996  | 8.456                       | 8.396                              | 8.34          | 8.303                          | 8.72685                                               | -0.003             | 4995                  | -0.003            | 3                          |                                 |                                                            |                     |                   |            |
| 4997  | 8.454                       | 8.394                              | 8.338         | 8.302                          | 8.7268                                                | -0.003             | 4996                  | -0.003            | 3                          |                                 |                                                            |                     |                   |            |
| 4998  | 8.454                       | 8.394                              | 8.34          | 8.3                            | 8.7271                                                | -0.00297           | 4997                  | -0.00297          | 7                          |                                 |                                                            |                     |                   |            |
| 4999  | 8.453                       | 8.394                              | 8.337         | 8.3                            | 8.72685                                               | -0.003             | 4998                  | -0.003            | 3                          |                                 |                                                            |                     |                   |            |
| 5000  | 8.452                       | 8.394                              | 8.337         | 8.299                          | 8.72665                                               | -0.00302           | 4999                  | -0.00302          |                            |                                 |                                                            |                     |                   | -          |
| 5001  | N Sheet1                    | Sheet2 /Si                         | heet3 🖓       | 7                              |                                                       |                    |                       | ĩ                 | 4                          |                                 |                                                            |                     |                   |            |
| コマンド  |                             |                                    |               |                                |                                                       | 平                  | 均: 1249.754754        | データの個             | 勝数: 10000   谷              | 合計: 12497547.54                 | 4 🔳 🛛                                                      | <u> </u>            |                   | -+         |
| 🦺 スタ・ | -ト 🥭 🕞 (                    | 🕑 <u> </u> 🖂 🛛 Win                 | ndows Explore | r 🔹 💽 :                        | 文書 1 - Micro                                          | soft Word          | 🔀 22 Micros           | oft Office.       |                            | ĺ                               | 🦲 🔋 🖲                                                      | » 🗞 🛃 🧒 📆           | ® ≶ @ ¢           | 16:37      |

終わるとこんな感じ。

|       | 🚽 47 - (*       | • ) <del>=</del>                   |                  |                                       |                                                       | Book                      | 1 - Microsoft | Excel        |                               |                            |                              |                   |               | - = x |
|-------|-----------------|------------------------------------|------------------|---------------------------------------|-------------------------------------------------------|---------------------------|---------------|--------------|-------------------------------|----------------------------|------------------------------|-------------------|---------------|-------|
|       | ホーム             | 挿入 ペー                              | ジ レイアウト          | 数式 :                                  | データ 校開                                                | 現 表示                      | ]             |              |                               |                            |                              |                   | 🥑 🗕           | ⊂ x   |
| 標準    | レイアウト 回<br>ブックの | 改ページ ブレビ<br>ユーザー設定∉<br>全画面表示<br>表示 | iı-              | レーラー<br><b>卒線</b><br>メッセージ バー<br>表示/非 | <ul> <li>▼ 数式バー</li> <li>▼ 見出し</li> <li>表示</li> </ul> | <b>9</b><br><i>X-L</i> 11 |               | に合わせて<br>が縮小 | 名新しいウインドウ<br>日整列<br>囲ウインドウ枠の回 | を聞く 三<br>二<br>記定 マ 二<br>ウ心 | 31<br>画<br>1<br>1<br>1<br>パウ | 1 りインドウ<br>す 切り替え | وں ج<br>100 ج |       |
|       | Y1 001          | <del>-</del> (0                    | f <sub>x</sub>   | 0                                     |                                                       |                           |               |              |                               |                            |                              |                   |               | ×     |
|       | Q               | R                                  | S                | Т                                     | U                                                     | V                         | W             | Х            | Y                             | Z                          | AA                           | AB                | AC            | 1     |
| 985   | 8.479           | 8.424                              | 8.357            | 8.327                                 | 8.74835                                               | -0.00054                  | 984           | -0.00054     |                               |                            |                              |                   |               |       |
| 986   | 8.479           | 8.424                              | 8.364            | 8.329                                 | 8.7495                                                | -0.00041                  | 985           | -0.00041     |                               |                            |                              |                   |               |       |
| 987   | 8.48            | 8.423                              | 8.359            | 8.329                                 | 8.7485                                                | -0.00053                  | 986           | -0.00053     |                               |                            |                              |                   |               |       |
| 988   | 8.482           | 8.427                              | 8.359            | 8.33                                  | 8.7487                                                | -0.0005                   | 987           | -0.0005      |                               |                            |                              |                   |               |       |
| 989   | 8.483           | 8.427                              | 8.362            | 8.332                                 | 8.74875                                               | -0.0005                   | 988           | -0.0005      |                               |                            |                              |                   |               |       |
| 990   | 8.482           | 8.424                              | 8.363            | 8.334                                 | 8.74825                                               | -0.00055                  | 989           | -0.00055     |                               |                            |                              |                   |               |       |
| 991   | 8.484           | 8.426                              | 8.364            | 8.334                                 | 8.7484                                                | -0.00054                  | 990           | -0.00054     |                               |                            |                              |                   |               |       |
| 992   | 8.483           | 8.424                              | 8.364            | 8.336                                 | 8.7485                                                | -0.00053                  | 991           | -0.00053     |                               |                            |                              |                   |               |       |
| 993   | 8.483           | 8.423                              | 8.366            | 8.334                                 | 8.74785                                               | -0.0006                   | 992           | -0.0006      |                               |                            |                              |                   |               |       |
| 994   | 8.48            | 8.424                              | 8.366            | 8.334                                 | 8.7483                                                | -0.00055                  | 993           | -0.00055     |                               |                            |                              |                   |               |       |
| 995   | 8.482           | 8.419                              | 8.368            | 8.334                                 | 8.748                                                 | -0.00058                  | 994           | -0.00058     |                               |                            |                              |                   |               |       |
| 996   | 8.48            | 8.419                              | 8.368            | 8.332                                 | 8.74845                                               | -0.00053                  | 995           | -0.00053     |                               |                            |                              |                   |               |       |
| 997   | 8.479           | 8.419                              | 8.37             | 8.333                                 | 8.74865                                               | -0.00051                  | 996           | -0.00051     |                               |                            |                              |                   |               |       |
| 998   | 8.479           | 8.419                              | 8.366            | 8.33                                  | 8.7486                                                | -0.00051                  | 997           | -0.00051     |                               |                            |                              |                   |               |       |
| 999   | 8.477           | 8.417                              | 8.368            | 8.329                                 | 8.7485                                                | -0.00053                  | 998           | -0.00053     |                               |                            |                              |                   |               |       |
| 1000  | 8.476           | 8.417                              | 8.367            | 8.327                                 | 8.7485                                                | -0.00053                  | 999           | -0.00053     |                               |                            |                              |                   |               |       |
| 1001  | 8.475           | 8.416                              | 8.366            | 8.327                                 | 8.7481                                                | -0.00057                  | 1 0 0 0       | -0.00057     | 0                             |                            |                              |                   |               |       |
| 1002  | 8.475           | 8.42                               | 8.362            | 8.325                                 | 8.7484                                                | -0.00054                  | 1 001         | -0.00054     | 1                             |                            |                              |                   |               |       |
| 1003  | 8.476           | 8.419                              | 8.363            | 8.326                                 | 8.74845                                               | -0.00053                  | 1 0 0 2       | -0.00053     | Ī                             |                            |                              |                   |               |       |
| 1004  | 8.476           | 8.422                              | 8.36             | 8.326                                 | 8.74855                                               | -0.00052                  | 1 0 0 3       | -0.00052     |                               |                            |                              |                   |               |       |
| 1005  | 8.479           | 8.423                              | 8.36             | 8.326                                 | 8.7486                                                | -0.00051                  | 1004          | -0.00051     |                               |                            |                              |                   |               |       |
| 1006  | 8.477           | 8.423                              | 8.359            | 8.329                                 | 8.7487                                                | -0.0005                   | 1 0 0 5       | -0.0005      |                               |                            |                              |                   |               |       |
| 1007  | 8.48            | 8.424                              | 8.36             | 8.329                                 | 8.7484                                                | -0.00054                  | 1006          | -0.00054     |                               |                            |                              |                   |               |       |
| 1008  | 8.482           | 8.427                              | 8.362            | 8.332                                 | 8.7487                                                | -0.0005                   | 1 0 0 7       | -0.0005      |                               |                            |                              |                   |               |       |
| 1009  | 8.482           | 8.426                              | 8.363            | 8.333                                 | 8.7481                                                | -0.00057                  | 1 0 0 8       | -0.00057     |                               |                            |                              |                   |               |       |
| 1010  | 8.483           | 8.427                              | 8.362            | 8.332                                 | 8.7481                                                | -0.00057                  | 1 0 0 9       | -0.00057     |                               |                            |                              |                   |               |       |
| 1011  | 8.484           | 8.424                              | 8.363            | 8.333                                 | 8.7481                                                | -0.00057                  | 1010          | -0.00057     |                               |                            |                              |                   |               |       |
| 1012  | 8.484           | 8.423                              | 8.366            | 8.336                                 | 8.74845                                               | -0.00053                  | 1011          | -0.00053     |                               |                            |                              |                   |               |       |
| 1013  | 8 484<br>Sheet1 | 8 422<br>Sheet2 S                  | 8 366<br>heet3 🖓 | 8 334                                 | 8 7481                                                | -0.00057                  | 1012          | -0.00057     | 4                             |                            |                              |                   | 1             |       |
| コマンド  |                 |                                    |                  |                                       |                                                       |                           |               | 平均:          | 0.5 データの個数                    | 2 合計:1                     |                              | 100% 😑            |               | -+    |
| 🦺 スター | -F 🥘 💽 (        | 🕑 🗀 5 Wir                          | ndows Explore    | r 🔸 🖭 🤉                               | 文書 1 - Micro                                          | soft Word                 | 🔀 22 Micros   | oft Office   | .•                            |                            | (و ن 🔊                       | 🕏 🍢 🏷             | B 🕏 🙆 🎸       | 16:39 |

W列の1000に注目。ここの段からY列に0~1999まで記入する。

→マクロの Kaleida 利得算出用区間選択 5000 plot 用を押すと、一気にやってくれる。

| <b>C</b> ) | <b>9</b> - 1               | (24 → ) ∓                                 |                    |                                |                                                       | Book       | d - Microsoft              | Excel        |                          |             |                          |                      | -                 | - ¤ x |
|------------|----------------------------|-------------------------------------------|--------------------|--------------------------------|-------------------------------------------------------|------------|----------------------------|--------------|--------------------------|-------------|--------------------------|----------------------|-------------------|-------|
|            | ホーム                        | 挿入 ペー                                     | -ジ レイアウト           | 法楼                             | データ 校開                                                | - 表示       |                            |              |                          |             |                          |                      | 🥑 –               | ⇒ x   |
| 標準         | ページ<br>ページ<br>レイアウト<br>ブック | 】 改ページ ブレ<br>■ ユーザー設定(<br>■ 全画面表示<br>00表示 | Ë1-<br>DË1- ♥      | ルーラー<br>枠線<br>メッセージ バー<br>表示/非 | <ul> <li>✓ 数式パー</li> <li>✓ 見出し</li> <li>表示</li> </ul> | 9<br>x-4 1 | )<br>の0% 選択範囲<br>拡大<br>ズーム | に合わせて<br>/縮小 | 名新しいウベ<br>書整列<br>卸ウインドウ格 | バウを開く 三<br> | 11<br>画<br>通<br>作業<br>作業 | 状態の ウインドウ(<br>存 切)替え | ورج<br>مرج<br>مرج |       |
|            | Y1 001                     | - (                                       | $f_x$              | 0                              |                                                       |            |                            |              |                          |             |                          |                      |                   | ×     |
|            | Q                          | R                                         | S                  | Т                              | U                                                     | V          | W                          | Х            | Y                        | Z           | AA                       | AB                   | AC                | - F   |
| 2984       | 8.653                      | 8.562                                     | 8.472              | 8.465                          | 8.9014                                                | 0.016943   | 2983                       | 0.016943     | 1983                     |             |                          |                      |                   |       |
| 2985       | 8.652                      | 8.563                                     | 8.473              | 8.465                          | 8.90225                                               | 0.01704    | 2984                       | 0.01704      | 1984                     |             |                          |                      |                   |       |
| 2986       | 8.653                      | 8.566                                     | 8.475              | 8.468                          | 8.9024                                                | 0.017057   | 2985                       | 0.017057     | 7 1985                   |             |                          |                      |                   |       |
| 2987       | 8.653                      | 8.566                                     | 8.473              | 8.467                          | 8.901 65                                              | 0.016971   | 2986                       | 0.016971     | 1986                     |             |                          |                      |                   |       |
| 2988       | 8.653                      | 8.569                                     | 8.477              | 8.469                          | 8.90255                                               | 0.017074   | 2987                       | 0.017074     | 1987                     |             |                          |                      |                   |       |
| 2989       | 8.656                      | 6 8.569                                   | 8.479              | 8.471                          | 8.9022                                                | 0.017034   | 2988                       | 0.017034     | 1988                     |             |                          |                      |                   |       |
| 2990       | 8.658                      | 8.569                                     | 8.48               | 8.471                          | 8.9021                                                | 0.017023   | 2989                       | 0.017023     | 8 1989                   |             |                          |                      |                   |       |
| 2991       | 8.655                      | 5 8.569                                   | 8.484              | 8.468                          | 8.90275                                               | 0.017097   | 2990                       | 0.017097     | 7 1990                   |             |                          |                      |                   |       |
| 2992       | 8.656                      | 8.567                                     | 8.483              | 8.476                          | 8.90265                                               | 0.017085   | 2991                       | 0.017085     | 5 1991                   |             |                          |                      |                   |       |
| 2993       | 8.656                      | 8.566                                     | 8.484              | 8.472                          | 8.9022                                                | 0.017034   | 2992                       | 0.017034     | 1992                     |             |                          |                      |                   |       |
| 2994       | 8.651                      | 8.567                                     | 8.487              | 8.469                          | 8.90305                                               | 0.017131   | 2993                       | 0.017131     | 1993                     |             |                          |                      |                   |       |
| 2995       | 8.652                      | 8.563                                     | 8.486              | 8.468                          | 8.90265                                               | 0.017085   | 2994                       | 0.017085     | 5 1994                   |             |                          |                      |                   |       |
| 2996       | 8.651                      | 8.565                                     | 8.487              | 8.469                          | 8.9025                                                | 0.017068   | 2995                       | 0.017068     | 8 1995                   |             |                          |                      |                   |       |
| 2997       | 8.645                      | 5 8.565                                   | 8.487              | 8.465                          | 8.9035                                                | 0.017182   | 2996                       | 0.017182     | 2 1996                   |             |                          |                      |                   |       |
| 2998       | 8.645                      | 5 8.563                                   | 8.486              | 8.465                          | 8.9033                                                | 0.01716    | 2997                       | 0.01716      | 6 1997                   |             |                          |                      |                   |       |
| 2999       | 8.645                      | 5 8.563                                   | 8.483              | 8.464                          | 8.9031                                                | 0.017137   | 2998                       | 0.017137     | 7 1998                   |             |                          |                      |                   |       |
| 3000       | 8.64                       | 8.566                                     | 8.484              | 8.462                          | 8.90405                                               | 0.017245   | 2999                       | 0.017245     | 5 1999                   |             |                          |                      |                   |       |
| 3001       | 8.64                       | 8.565                                     | 8.482              | 8.461                          | 8.9037                                                | 0.017205   | 3000                       | 0.017205     | 5                        | <b>.</b>    |                          |                      |                   |       |
| 3002       | 8.643                      | 8 8.565                                   | 8.48               | 8.461                          | 8.90385                                               | 0.017222   | 3001                       | 0.017222     | 2                        |             |                          |                      |                   |       |
| 3003       | 8.636                      | i 8.569                                   | 8.482              | 8.462                          | 8.90365                                               | 0.0172     | 3002                       | 0.0172       | 2                        |             |                          |                      |                   |       |
| 3004       | 8.64                       | 8.57                                      | 8.477              | 8.464                          | 8.90405                                               | 0.017245   | 3003                       | 0.017245     | 5                        |             |                          |                      |                   |       |
| 3005       | 8.641                      | 8.572                                     | 8.475              | 8.465                          | 8.90395                                               | 0.017234   | 3004                       | 0.017234     | 1                        |             |                          |                      |                   |       |
| 3006       | 8.64                       | 8.574                                     | 8.476              | 8.465                          | 8.9039                                                | 0.017228   | 3005                       | 0.017228     | 3                        |             |                          |                      |                   |       |
| 3007       | 8.638                      | 8 8.577                                   | 8.475              | 8.465                          | 8.9036                                                | 0.017194   | 3006                       | 0.017194     | 1                        |             |                          |                      |                   |       |
| 3008       | 8.641                      | 8.576                                     | 8.477              | 8.472                          | 8.90415                                               | 0.017257   | 3007                       | 0.017257     | /                        |             |                          |                      |                   |       |
| 3009       | 8.638                      | 8 8.577                                   | 8.476              | 8.471                          | 8.90365                                               | 0.0172     | 3008                       | 0.0172       | 2                        |             |                          |                      |                   |       |
| 3010       | 8.637                      | 8.577                                     | 8.476              | 8.471                          | 8.9033                                                | 0.01716    | 3009                       | 0.01716      | 5                        |             |                          |                      |                   |       |
| 3011       | 8.64                       | 8.576                                     | 8.477              | 8.476                          | 8.9038                                                | 0.017217   | 3010                       | 0.017217     | /                        |             |                          |                      |                   |       |
| 3012       | 8 64<br>N Sheet1           | H 8576<br>Sheet2                          | 8 4 7 9<br>iheet 3 | 8 475                          | 8 9037                                                | 0.017205   | 3011                       | 0.017205     | 5                        |             |                          |                      |                   |       |
| אעדב       |                            |                                           |                    |                                |                                                       |            | 平均:                        | 999.5 デー     | タの個数: 2000               | 合計: 1999000 |                          | <u> </u>             | U                 | •     |
| 🦺 スタ       | -ト 🥑 💽                     | ) 🕝 🔂 W                                   | indows Explore     | er 🔹 💌                         | 文書 1 - Micro                                          | soft Word  | 🔀 22 Micros                | oft Office.  | *                        |             | í 🛈 🗉                    | ) 📚 🕵 🏀 📆            | 25 😵 🥹 🎸          | 16:39 |

これが、記入が終わったらこんな感じ。

|         | <b>9</b> • (        | (21 + ) ≠                                   |                 |                                 |                                                       | Book        | 1 - Microsoft                | Excel              |                            |                |                       |                      | -               | - = x |
|---------|---------------------|---------------------------------------------|-----------------|---------------------------------|-------------------------------------------------------|-------------|------------------------------|--------------------|----------------------------|----------------|-----------------------|----------------------|-----------------|-------|
| 3       | —<br>ホーム            | 挿入 ペー                                       | -ジ レイアウト        | 数式                              | データ 校開                                                | 題 表示        |                              |                    |                            |                |                       |                      | 🥝 🗕             | ∎ x   |
| 標準      | ページ<br>レイアウト<br>ブック | 】 改ページ ブル<br>]] ユーザー設定(<br>]] 全画面表示<br>○の表示 | čı- ♥<br>Dčı- ♥ | ルーラー<br>枠線<br>メッセージ バー<br>表示/非: | <ul> <li>▼ 数式バー</li> <li>▼ 見出し</li> <li>表示</li> </ul> | R<br>X-L 11 | し、<br>この ※ 選択範囲<br>が大<br>ズーム | した<br>に合わせて<br>/縮小 | 名新しいウイン<br>日整列<br>囲ウィンドウ枠( | ドウを開く<br>      | 11<br>画章<br>作業社<br>パウ | 大熊の ウインドウム<br>存 切り替え | ی<br>ترج<br>حرف |       |
|         | Y3000               | -                                           | $f_x$           | 1999                            |                                                       |             |                              |                    |                            |                |                       |                      |                 | ×     |
|         | Q                   | R                                           | S               | Т                               | U                                                     | V           | W                            | Х                  | Y                          | Z              | AA                    | AB                   | AC              | 1     |
| 991     | 8.484               | 8.426                                       | 8.364           | 8.334                           | 8.7484                                                | -0.00054    | 990                          | -0.00054           |                            |                |                       |                      |                 |       |
| 992     | 8.483               | 8.424                                       | 8.364           | 8.336                           | 8.7485                                                | -0.00053    | 991                          | -0.00053           |                            |                |                       |                      |                 |       |
| 993     | 8.483               | 8.423                                       | 8.366           | 8.334                           | 8.74785                                               | -0.0006     | 992                          | -0.0006            |                            |                |                       |                      |                 |       |
| 994     | 8.48                | 8.424                                       | 8.366           | 8.334                           | 8.7483                                                | -0.00055    | 993                          | -0.00055           |                            |                |                       |                      |                 |       |
| 995     | 8.482               | 8.419                                       | 8.368           | 8.334                           | 8.748                                                 | -0.00058    | 994                          | -0.00058           |                            |                |                       |                      |                 |       |
| 996     | 8.48                | 8.419                                       | 8.368           | 8.332                           | 8.74845                                               | -0.00053    | 995                          | -0.00053           |                            |                |                       |                      |                 |       |
| 997     | 8.479               | 8.419                                       | 8.37            | 8.333                           | 8.74865                                               | -0.00051    | 996                          | -0.00051           |                            |                |                       |                      |                 |       |
| 998     | 8.479               | 8.419                                       | 8.366           | 8.33                            | 8.7486                                                | -0.00051    | 997                          | -0.00051           |                            |                |                       |                      |                 |       |
| 999     | 8.477               | 8.417                                       | 8.368           | 8.329                           | 8.7485                                                | -0.00053    | 998                          | -0.00053           |                            |                |                       |                      |                 |       |
| 1000    | 8.476               | i 8.417                                     | 8.367           | 8.327                           | 8.7485                                                | -0.00053    | 999                          | -0.00053           |                            |                |                       |                      |                 |       |
| 1 0 0 1 | 8.475               | 8.416                                       | 8.366           | 8.327                           | 8.7481                                                | -0.00057    | 1 000                        | -0.00057           | 0                          |                |                       |                      |                 |       |
| 1002    | 8.475               | 8.42                                        | 8.362           | 8.325                           | 8.7484                                                | -0.00054    | 1 001                        | -0.00054           | 1                          |                |                       |                      |                 |       |
| 1003    | 8.476               | i 8.419                                     | 8.363           | 8.326                           | 8.74845                                               | -0.00053    | 1 0 0 2                      | -0.00053           | 2                          |                |                       |                      |                 |       |
| 1004    | 8.476               | i 8.422                                     | 8.36            | 8.326                           | 8.74855                                               | -0.00052    | 1 003                        | -0.00052           | 3                          |                |                       |                      |                 |       |
| 1005    | 8.479               | 8.423                                       | 8.36            | 8.326                           | 8.7486                                                | -0.00051    | 1 0 0 4                      | -0.00051           | 4                          |                |                       |                      |                 |       |
| 1006    | 8.477               | 8.423                                       | 8.359           | 8.329                           | 8.7487                                                | -0.0005     | 1 005                        | -0.0005            | 5                          |                |                       |                      |                 |       |
| 1007    | 8.48                | 8.424                                       | 8.36            | 8.329                           | 8.7484                                                | -0.00054    | 1 0 0 6                      | -0.00054           | 6                          |                |                       |                      |                 |       |
| 1008    | 8.482               | 8.427                                       | 8.362           | 8.332                           | 8.7487                                                | -0.0005     | 1007                         | -0.0005            | 7                          |                |                       |                      |                 |       |
| 1009    | 8.482               | 8.426                                       | 8.363           | 8.333                           | 8.7481                                                | -0.00057    | 1 008                        | -0.00057           | 8                          |                |                       |                      |                 |       |
| 1010    | 8.483               | 8.427                                       | 8.362           | 8.332                           | 8.7481                                                | -0.00057    | 1 009                        | -0.00057           | 9                          |                |                       |                      |                 |       |
| 1011    | 8.484               | 8.424                                       | 8.363           | 8.333                           | 8.7481                                                | -0.00057    | 1010                         | -0.00057           | 10                         |                |                       |                      |                 |       |
| 1012    | 8.484               | 8.423                                       | 8.366           | 8.336                           | 8.74845                                               | -0.00053    | 1011                         | -0.00053           | 11                         |                |                       |                      |                 |       |
| 1013    | 8.484               | 8.422                                       | 8.366           | 8.334                           | 8.7481                                                | -0.00057    | 1012                         | -0.00057           | 12                         |                |                       |                      |                 |       |
| 1014    | 8.482               | 8.424                                       | 8.368           | 8.334                           | 8.7486                                                | -0.00051    | 1013                         | -0.00051           | 13                         |                |                       |                      |                 |       |
| 1015    | 8.483               | 8.419                                       | 8.374           | 8.334                           | 8.7499                                                | -0.00037    | 1014                         | -0.00037           | 14                         |                |                       |                      |                 |       |
| 1016    | 8.492               | 8.416                                       | 8.378           | 8.341                           | 8.7535                                                | 4.57E-05    | 1015                         | 4.57E-05           | 15                         |                |                       |                      |                 |       |
| 1017    | 8.499               | 8.415                                       | 8.379           | 8.341                           | 8.75565                                               | 0.000291    | 1016                         | 0.000291           | 16                         |                |                       |                      |                 |       |
| 1018    | 8.499               | 8.416                                       | 8.381           | 8.342                           | 8.75835                                               | 0.0006      | 1017                         | 0.0006             | 17                         |                |                       |                      |                 |       |
| 1019    | 8 501<br>N Sheet1   | 8 41 3<br>Sheet2                            | 8 382<br>Sheet3 | 8.342                           | 8 7609                                                | 0.000891    | 1018                         | 0.000891           | 18 <b> </b><br>∢           |                |                       |                      |                 |       |
| コピー先    | を選択し、Ent            | ter キーを押すか                                  | 、貼り付けを選         | 択します。                           |                                                       | 平           | 均: 499.758373                | 5 データのイ            | 圏数: 4000 合調                | 計: 1999033.494 | 1 🔳 🛛 🛛               | <b>_</b> 100% 🕞 –    |                 | -+    |
| 🛃 スター   | -ト 遵 🕑              | ) 🞯 🛅 5 W                                   | indows Explore  | er 🛛 🗹 :                        | 文書 1 - Micro                                          | soft Word   | 🔀 22 Micros                  | oft Office         | . •                        |                | ء و 🕽 🌒               | ) 🗞 🛃 🤣 🤅            | 83 🕏 🎯 🎸        | 16:40 |

X列とY列を全てコピーする(Ctrl+C)。

| <b>C</b> )  | 9 - (*              | ¥ - ↓                                       |                |                                |                                                       | Book              | 1 - Microsoft              | Excel         |                          |               |                                                    |                      |                 |       | × |
|-------------|---------------------|---------------------------------------------|----------------|--------------------------------|-------------------------------------------------------|-------------------|----------------------------|---------------|--------------------------|---------------|----------------------------------------------------|----------------------|-----------------|-------|---|
|             | ホーム                 | 挿入 ペー                                       | ジ レイアウト        | <b></b>                        | データ 校開                                                | - 表示              |                            |               |                          |               |                                                    |                      | 🥑 🗕             | •     | x |
| 標準          | レイアウト<br>ブック<br>ブック | 】 改ページ ブレビ<br>]] ユーザー設定の<br>]] 全画面表示<br>の表示 | iı−            | レーラー<br>降線<br>メッセージ バー<br>表示/非 | <ul> <li>✓ 数式バー</li> <li>✓ 見出し</li> <li>表示</li> </ul> | <b>9</b><br>х-ц 1 | し<br>00% 選択範囲<br>拡大<br>ズーム | に合わせて<br>/縮小  | 名新しいウル<br>言整列<br>聞ウインドウ格 | バウを開く<br>     | 単<br>作業<br>3 3 3 1 5 1 5 1 5 1 5 1 5 1 5 1 5 1 5 1 | スポックションドウの<br>行 切り替え | ی<br>ورج<br>حرف |       |   |
|             | Y3000               | - (9                                        | f <sub>x</sub> | 1999                           |                                                       |                   |                            |               |                          |               |                                                    |                      |                 |       | ¥ |
|             | Q                   | R                                           | S              | Т                              | U                                                     | V                 | W                          | Х             | Y                        | Z             | AA                                                 | AB                   | AC              | ł     |   |
| 991         | 8.484               | 8.426                                       | 8.364          | 8.334                          | 8.7484                                                | -0.00054          | 990                        | -0.00054      | l I                      |               |                                                    |                      |                 |       |   |
| 992         | 8.483               | 8.424                                       | 8.364          | 8.336                          | 8.7485                                                | -0.00053          | 991                        | -0.00053      | 3                        |               |                                                    |                      |                 |       |   |
| 993         | 8.483               | 8.423                                       | 8.366          | 8.334                          | 8.74785                                               | -0.0006           | 992                        | -0.0006       | i                        |               |                                                    |                      |                 |       |   |
| 994         | 8.48                | 8.424                                       | 8.366          | 8.334                          | 8.7483                                                | -0.00055          | 993                        | -0.00055      | 5                        |               |                                                    |                      |                 |       |   |
| 995         | 8.482               | 8.419                                       | 8.368          | 8.334                          | 8.748                                                 | -0.00058          | 994                        | -0.00058      | 3                        |               |                                                    |                      |                 |       |   |
| 996         | 8.48                | 8.419                                       | 8.368          | 8.332                          | 8.74845                                               | -0.00053          | 995                        | -0.00053      | 3                        |               |                                                    |                      |                 |       |   |
|             | 0.130               | 0.110                                       | 0.03           | 0.000                          |                                                       | -0.00051          | 996                        | -0.00051      |                          |               |                                                    |                      |                 |       |   |
| Adr         | ministrat           | tor                                         |                |                                |                                                       | -0.00051          | 997                        | -0.00051      |                          |               |                                                    |                      |                 |       |   |
|             |                     |                                             |                |                                |                                                       | -0.00053          | 998                        | -0.00053      | 3                        |               |                                                    |                      |                 |       |   |
| . 🔁         | インターネッ              | ŀ                                           | 🚽 赺 र्च        | ドキュメント                         |                                                       | -0.00053          | 999                        | -0.00053      | 3                        |               |                                                    |                      |                 |       |   |
|             | Internet Exp        | lorer                                       |                | (値」たつってい                       |                                                       | -0.00057          | 1 0 0 0                    | -0.00057      | / 0                      |               |                                                    |                      |                 |       |   |
| <b>6572</b> | WAVE OUT            | 0000                                        | <b>1</b>       | ■ 最近ほうに//1ル( <u>0</u> / /      |                                                       |                   | 1 001                      | -0.00054      | 1 1                      |               |                                                    |                      |                 |       |   |
| . Maint     | WAVE ON             | JT: 2000                                    | 🚽 🤌 ਵਜ         | ピクチャ                           |                                                       | -0.00053          | 1 0 0 2                    | -0.00053      | 3 2                      |               |                                                    |                      |                 |       |   |
|             |                     |                                             |                |                                |                                                       |                   | 1 0 0 3                    | -0.00052      | 2 3                      |               |                                                    |                      |                 |       |   |
|             | KGraph              |                                             | 🥑 Y1           | ミューンラク                         |                                                       | -0.00051          | 1004                       | -0.00051      | 4                        |               |                                                    |                      |                 |       |   |
|             | NC 0                | 。(() 5                                      | :C:¥Program    | ¥Program Files¥KaleidaGraph_J  |                                                       |                   | 1 0 0 5                    | -0.0005       | 5 5                      |               |                                                    |                      |                 |       |   |
| E           | 2007                | Uffice Excer                                | - ·            |                                |                                                       | -0.00054          | 1006                       | -0.00054      | 6                        |               |                                                    |                      |                 |       |   |
|             |                     |                                             | _ 😽 🖓          | ションマイ ネットワーク                   |                                                       |                   | 1007                       | -0.0005       | 5 7                      |               |                                                    |                      |                 |       |   |
| W=          | Manager             | w w 0007                                    |                |                                | (0)                                                   | -0.00057          | 1008                       | -0.00057      | 7 8                      |               |                                                    |                      |                 |       |   |
|             | MICrosoft U         | mice word 2007                              | ועב 💅          | ארי אריםי                      | ©                                                     | -0.00057          | 1009                       | -0.00057      | 7 9                      |               |                                                    |                      |                 |       |   |
|             |                     |                                             | - C 20         | グラムのアクセス                       | と既定の設                                                 | -0.00057          | 1010                       | -0.00057      | 10                       |               |                                                    |                      |                 |       |   |
| - 🔧         | Windows Up          | date                                        |                | -                              |                                                       | -0.00053          | 1011                       | -0.00053      | 3 11                     |               |                                                    |                      |                 |       |   |
| Microsoft   |                     |                                             | 💽 接続           | ŧΦ                             | •                                                     | -0.00057          | 1012                       | -0.0005/      | 12                       |               |                                                    |                      |                 |       |   |
|             | ] AmCap for l       | JVS_G                                       | - 🖄 🕬          | ノタと FAX                        |                                                       | -0.00051          | 1013                       | -0.00051      | 13                       |               |                                                    |                      |                 |       |   |
|             |                     |                                             |                |                                |                                                       | -0.00037          | 1014                       | -0.00037      | 14                       |               |                                                    |                      |                 |       |   |
| Q.          | Norton Anti         | √irus                                       | 🔎 検索           | 8( <u>S</u> )                  |                                                       | 4.57E=05          | 1015                       | 4.57E=05      | 15                       |               |                                                    |                      |                 |       |   |
|             |                     |                                             |                | (                              |                                                       | 0.000291          | 1016                       | 0.000291      | 10                       |               |                                                    |                      |                 |       |   |
|             | すべてのプログ             | (54(P) ►                                    | 771            | ル治を指定し                         | (美行(12)                                               | 0.0006            | 1017                       | 0.0000        | 1/                       |               |                                                    |                      |                 |       | - |
|             |                     |                                             |                | _                              |                                                       | 0.000091          | TUIN                       | OOOOA91       | 18                       |               |                                                    |                      |                 |       |   |
|             |                     |                                             | יכלילים 🖉      | ① 🚺 終了                         | ′オブション(凹)                                             | Ŧ                 | 均: 499.758373              | 35 データの1      | 國数: 4000 合               | 計: 1999033.49 | 4 🔳 🛛                                              | <b></b> 100% 😑       |                 | (     | Ð |
| 🦺 スタ        | -F 🧾 🕑              | 🕑 🗀 5 Wir                                   | ndows Explore  | r 🛛 🔟 🗄                        | 文書 1 - Micro                                          | soft Word (       | 🔀 22 Microso               | ft Office Ex. | . •                      |               | ء () 🍠                                             | ) 🗞 👧 🏀 📆            | B 🕏 🙆 🥔         | 16:41 | ī |

カレイダグラフを起動!!

| 😢 KaleidaGrap | h           |                           |                      |                             |                |             | _ & ×       |
|---------------|-------------|---------------------------|----------------------|-----------------------------|----------------|-------------|-------------|
| 771ル 編集       | キャラリー フロット  | データ 機能 マクロ ワイント"          | ク ヘルフ"( <u>H</u> )   |                             |                |             |             |
|               | 線形          | ・ デー 折れ線グラフ               | Ctrl+D ?             |                             |                |             |             |
|               |             | (非常) 数布図                  |                      |                             | ■ データ1         |             |             |
|               |             | Etter and                 | _                    |                             |                |             | C 🖬         |
|               | 棒グラフ        | <ul> <li>ダブル Y</li> </ul> |                      |                             |                | 3 0.0000    | <u> </u>    |
|               |             | E BHUY                    |                      |                             | 2 -0.000531    | 24 2.0000   |             |
|               | · 185777    |                           |                      |                             | 3 -0.000519    | 82 3.0000   |             |
|               |             | ダブル XY                    |                      |                             | 4 -0.000514    | 10 4.0000   |             |
|               |             | L                         |                      |                             | 5 -0.000502    | 68 5.0000   |             |
|               |             | L HILL BAR                |                      |                             | 6 -0.000536    | 95 6.0000   |             |
|               | XYZ テキスト    | 「パーステップ                   |                      |                             | 8 -0.000571    | 25 8 0000   |             |
|               | <br>1977    | 1                         |                      |                             | 9 -0.000571    | 23 9.0000   |             |
|               |             | `                         |                      |                             | 10 -0.000571   | 23 10.000   |             |
|               |             |                           |                      |                             | 11 -0.000531   | 24 11.000   | ~           |
|               |             |                           |                      |                             |                |             |             |
|               |             |                           |                      |                             |                |             |             |
|               |             |                           |                      |                             |                |             |             |
|               |             |                           |                      |                             |                |             |             |
|               |             |                           |                      |                             |                |             |             |
|               |             |                           |                      |                             |                |             |             |
|               |             |                           |                      |                             |                |             |             |
|               |             |                           |                      |                             |                |             |             |
|               |             |                           |                      |                             |                |             |             |
|               |             |                           |                      |                             |                |             |             |
|               |             |                           |                      |                             |                |             |             |
|               |             |                           |                      |                             |                |             |             |
|               |             |                           |                      |                             |                |             |             |
|               |             |                           |                      |                             |                |             |             |
|               |             |                           |                      |                             |                |             |             |
|               |             |                           |                      |                             |                |             |             |
|               |             |                           |                      |                             |                |             |             |
|               |             |                           |                      |                             |                |             | -           |
| 🛃 スタート 🧃      | 9 🕞 🕑 🗀 5 V | /indows Explorer 🔹 💌      | 文書 1 - Microsoft Wor | d 🔀 22 Microsoft Office Ex• | 😵 KaleidaGraph | e 🕡 🕫 🗞 💏 🗞 | 🏂 🍪 🎸 16:42 |
| -             |             |                           |                      |                             |                |             |             |

コピーしたデータを右上のデータ1の表に貼り付ける(Ctrl+V) ギャラリータブ→線形→散布図を選択する。

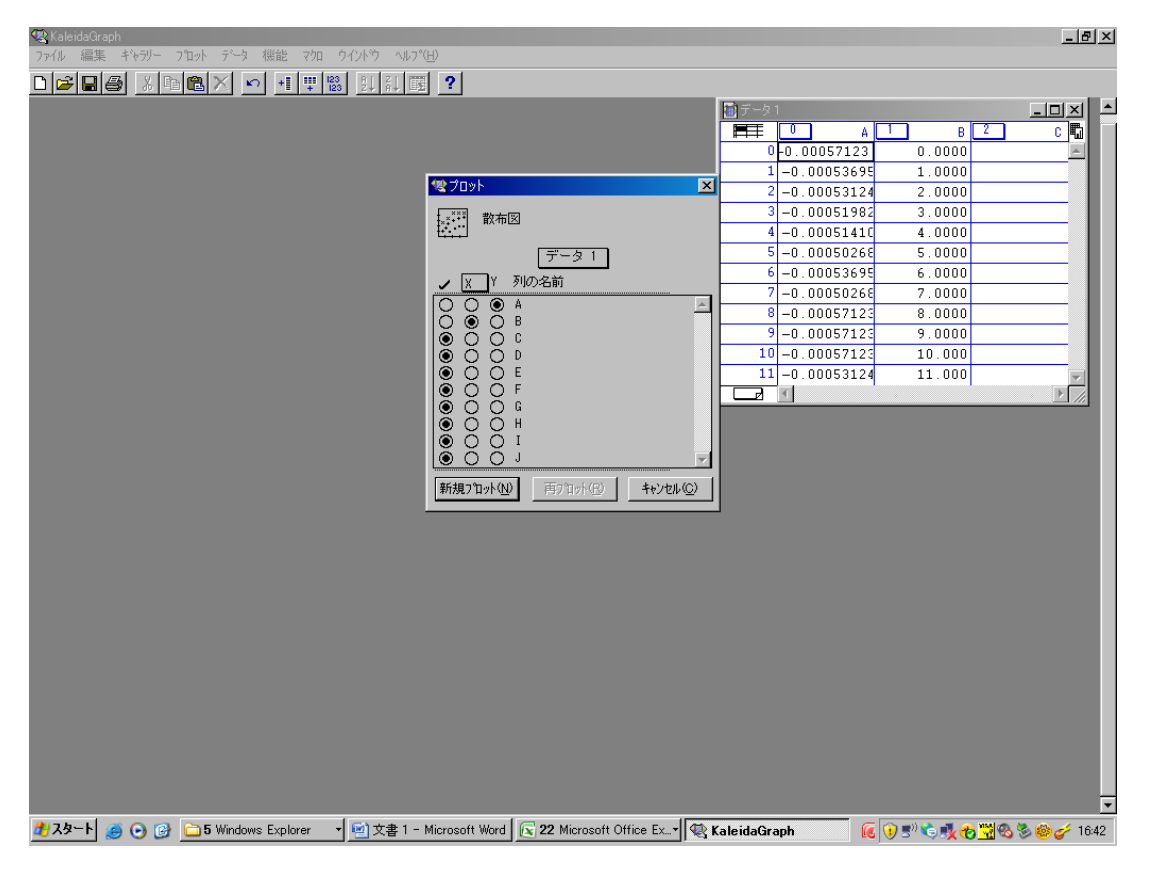

0~1999をX軸、A列の数字をY軸に設定。

A列がマイナスの数値が載っていますね。いいのか??

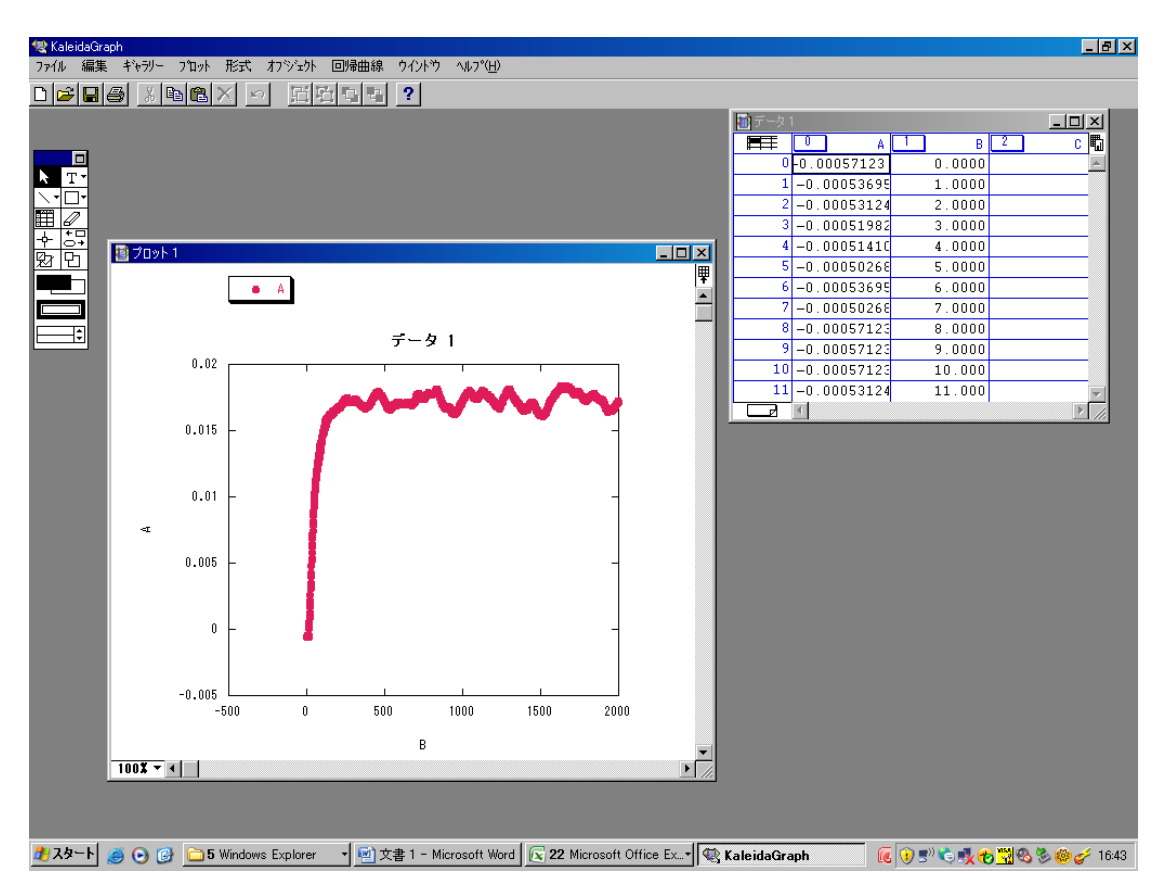

新規プロットを押すとこんな感じ。これは二光波結合の増幅側の始め2秒間のグラフである。

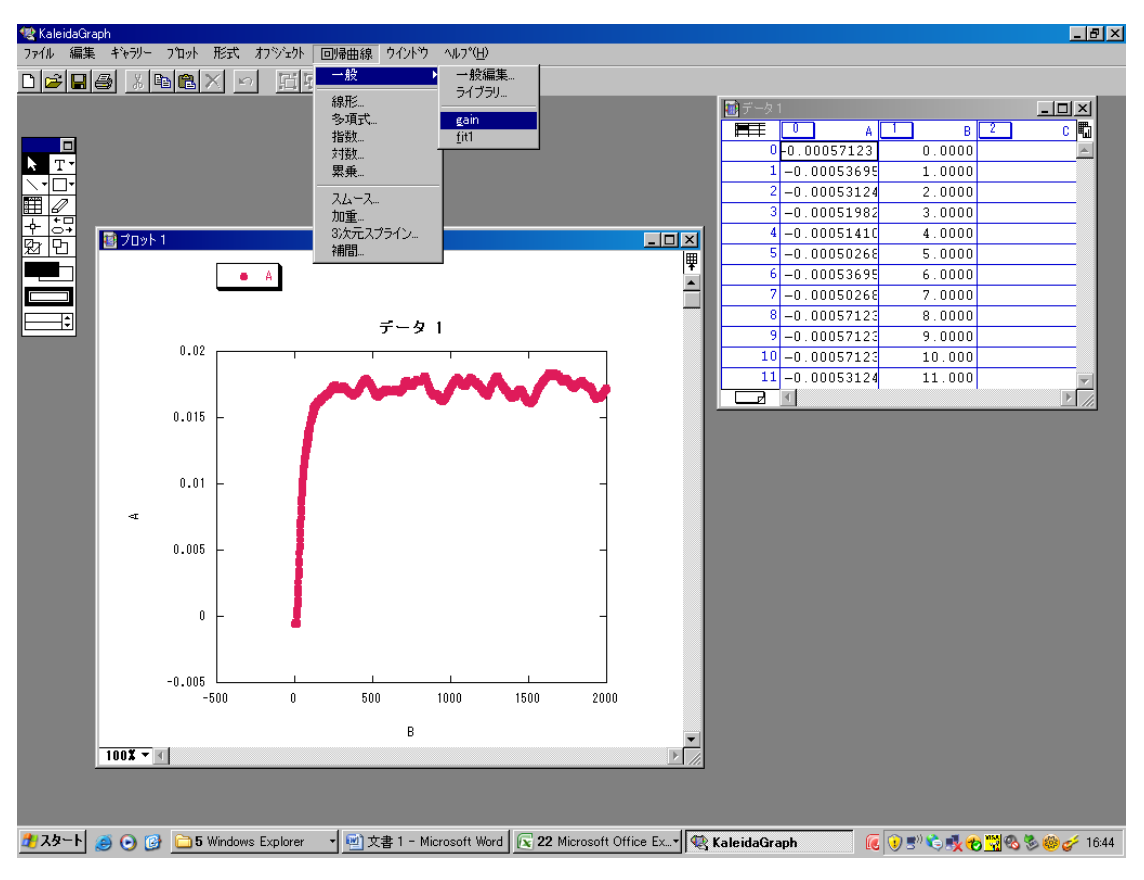

フィッティングするために、回帰曲線→一般→gain を選択する。

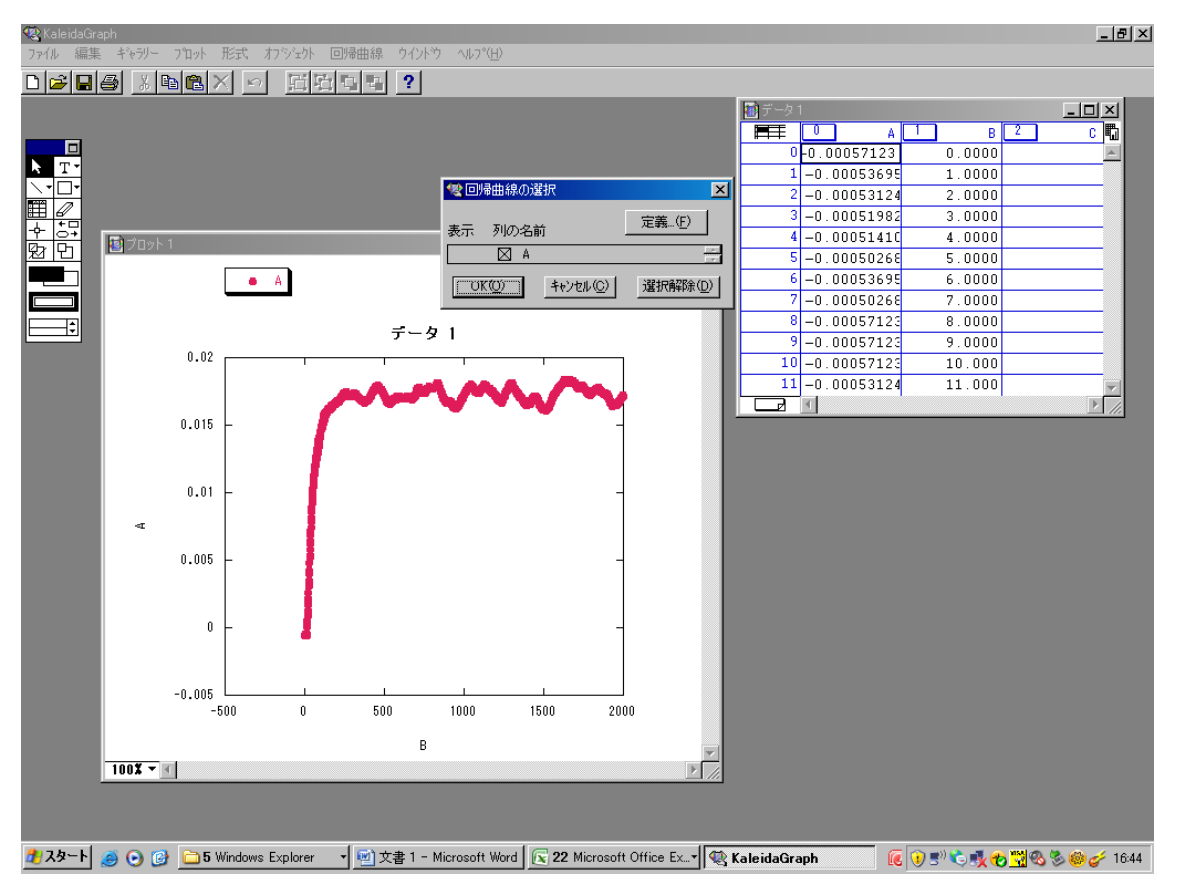

先ほど、A列に数値を入れてあるので、A列を選択。選択すると×印が付きます。

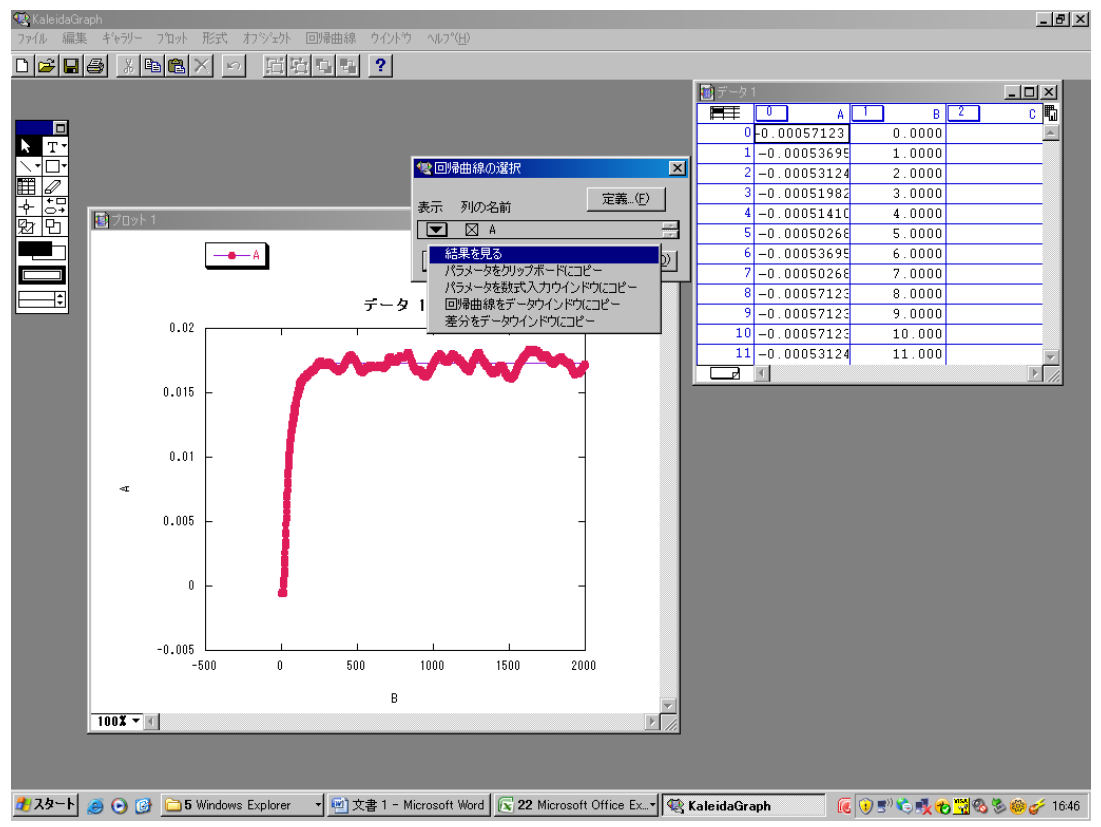

時たま、設定の都合上、結果がすぐに表示されない。そんな時は表示ボタンを押して、結果を見るを選 択する。

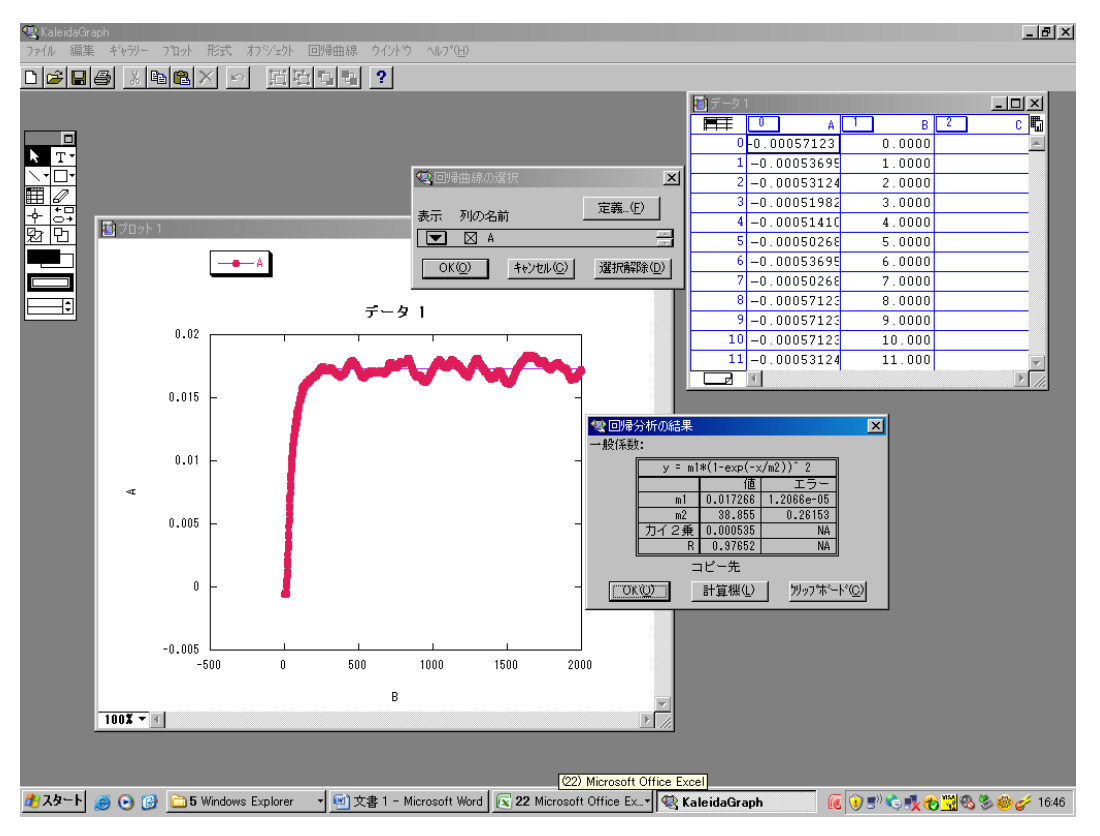

m1の値(0.017266)を覚える。→m1はgに相当する。

|                                       | □ ▲ ヴ・(**) マ 利将「計算表 医換モード」 - Microsoft Excel                                             |                        |                 |                       |                   |                                                                                                    |                                                               |                       |          |  |  |  |
|---------------------------------------|------------------------------------------------------------------------------------------|------------------------|-----------------|-----------------------|-------------------|----------------------------------------------------------------------------------------------------|---------------------------------------------------------------|-----------------------|----------|--|--|--|
|                                       | ホーム 挿入                                                                                   | ページ レイアウト              | 数式 データ          | 校閲表示                  |                   |                                                                                                    |                                                               | 🔞 🗕 🗖 🕽               | x        |  |  |  |
| 標                                     | <ul> <li>単 改本</li> <li>「山」ユー</li> <li>パージ</li> <li>レイアウト 国 全面</li> <li>ブックの表示</li> </ul> | ページ ブレビュー              | ルーラー            | バー<br>し<br>ズーム 100% j |                   | <ul> <li>部</li> <li>部</li> <li>部</li> <li>作業状態</li> <li>(株存)</li> <li>(株存)</li> <li>ウインドウ</li> </ul> | 1 (作業状態の ウインドウの<br>(作業状態の ウインドウの<br>分の替え<br>マクロ<br>マクロ<br>マクロ |                       |          |  |  |  |
|                                       | D23                                                                                      | 🗕 💿 🗙 🖌 f 🖈            | 0.017266        |                       |                   |                                                                                                    |                                                               |                       | ¥        |  |  |  |
| -                                     | A                                                                                        | В                      | С               | D                     | E                 | F                                                                                                    | G                                                             | Н                     |          |  |  |  |
| 5                                     |                                                                                          |                        |                 |                       | 屈折率n              | 1.65                                                                                                 |                                                               |                       |          |  |  |  |
| 6                                     | 0V                                                                                       |                        |                 |                       |                   |                                                                                                    |                                                               |                       |          |  |  |  |
| 7                                     | <u>サンブル角α°</u>                                                                           | 光路長 L(µm)              | response time T | gain coefficient g    | Γ(cm-1)           | <i>L</i> –                                                                                           | х                                                             |                       |          |  |  |  |
| 8                                     | 0                                                                                        | 10.05584298            |                 |                       | 0                 | °                                                                                                    | $\left[\sin(\alpha + \theta)\right]^2$                        |                       | f        |  |  |  |
| 9                                     | 10                                                                                       | 10.22201593            |                 |                       | 0                 |                                                                                                    |                                                               |                       |          |  |  |  |
| 10                                    | 20                                                                                       | 10.49338951            |                 |                       | 0                 | Y                                                                                                    | L " J                                                         |                       | 4        |  |  |  |
| 10                                    | 30                                                                                       | 11.00059045            |                 |                       | 0                 |                                                                                                    |                                                               |                       |          |  |  |  |
| 13                                    | 40                                                                                       | 11 7483111             |                 |                       | 0                 | $1_{1_{1_{1_{1_{1_{1_{1_{1_{1_{1_{1_{1_{1$                                                           | (g+1)                                                         |                       |          |  |  |  |
| 14                                    | 60                                                                                       | 1216568791             |                 |                       | 0                 | 1 - <u>_</u> 1                                                                                       | $\frac{1}{2-(g+1)}$                                           |                       |          |  |  |  |
| 15                                    |                                                                                          | 12.10000701            |                 |                       |                   |                                                                                                    |                                                               |                       |          |  |  |  |
| 16                                    | 1 V                                                                                      |                        |                 |                       |                   |                                                                                                    |                                                               |                       |          |  |  |  |
| 17                                    | サンブル 角α°                                                                                 | 光路長 L(µm)              | response time T | gain coefficient g    | Г(ст-1)           |                                                                                                    |                                                               |                       |          |  |  |  |
| 18                                    | 0                                                                                        | 10.05584298            |                 |                       | 0                 |                                                                                                    |                                                               |                       |          |  |  |  |
| 19                                    | 10                                                                                       | 10.22201593            |                 |                       | 0                 |                                                                                                    |                                                               | サンブル角α。光路長            |          |  |  |  |
| 20                                    | 20                                                                                       | 10.49338951            |                 |                       | 0                 |                                                                                                    |                                                               | 0                     |          |  |  |  |
| 21                                    | 30                                                                                       | 10.85779159            |                 |                       | 0                 |                                                                                                    |                                                               | 10                    |          |  |  |  |
| 22                                    | 40                                                                                       | 11.29058045            |                 |                       | 0                 |                                                                                                    |                                                               | 20                    |          |  |  |  |
| 23                                    | 50                                                                                       | 11.7483111             |                 | 0.017266              |                   |                                                                                                    |                                                               | 30                    |          |  |  |  |
| 24                                    | 60                                                                                       | 12.16568791            |                 |                       | 0                 |                                                                                                    |                                                               | 40                    |          |  |  |  |
| 25                                    | 0) (                                                                                     |                        |                 |                       |                   |                                                                                                    |                                                               | 50                    |          |  |  |  |
| 20                                    | ZV<br>サンブル.角々°                                                                           | 米路長 」( <i>u</i> m)     | manana tima T   | gain coofficiant g    | E(om=1)           |                                                                                                    |                                                               | 00                    |          |  |  |  |
| 28                                    | 0 D D D D D D D                                                                          | 10.05584298            | response unie i | gain coemcient g      | 0                 |                                                                                                    |                                                               |                       |          |  |  |  |
| 29                                    | 10                                                                                       | 10.22201593            |                 |                       | Ő                 |                                                                                                    |                                                               |                       |          |  |  |  |
| 30                                    | 20                                                                                       | 10.49338951            |                 |                       | ŏ                 |                                                                                                    |                                                               |                       |          |  |  |  |
| 31                                    | 30                                                                                       | 10.85779159            |                 |                       | Ő                 |                                                                                                    |                                                               |                       |          |  |  |  |
| 32                                    | 40                                                                                       | 11.29058045            |                 |                       | 0                 |                                                                                                    |                                                               |                       |          |  |  |  |
| 33                                    | 50                                                                                       | 11 7483111             |                 |                       | 0                 |                                                                                                    |                                                               |                       | •        |  |  |  |
| i¶ ◀<br>/戸住                           | ▶ ▶ [Sheet] ∕ Sh                                                                         | eet2 🖌 Sheet3 🖉 📞      |                 |                       |                   |                                                                                                    |                                                               |                       |          |  |  |  |
| ····································· | 1-L                                                                                      | Con di Ultradarina 🗖 🕴 |                 |                       |                   | C Kalada on t                                                                                        |                                                               |                       | لو<br>ال |  |  |  |
| <b>1</b>                              | ×-r 🧶 🕑 🙆                                                                                | 4 Windows Explor       | er 1 🖑 X書 1 - M | icrosoft word         | licrosoft Offic ' | KaleidaGráph                                                                                         | 🔣 🗸 🖉                                                         | P 式 🍋 🔣 🍪 🌮 🍪 🎸 16:48 | \$       |  |  |  |

利得Γ計算表を起動する。

電圧・入射角など適切なところへ 0.017266 を記入すると…

m1→gain coefficient g の欄に入れる。

m2→response time T の欄に入れる。

| 0          |                         |                                                                   |                     |                                              |          |                 |                    |                         |                                                |                                                                                                    |                   |
|------------|-------------------------|-------------------------------------------------------------------|---------------------|----------------------------------------------|----------|-----------------|--------------------|-------------------------|------------------------------------------------|----------------------------------------------------------------------------------------------------|-------------------|
| U          | ホーム                     | 挿入                                                                | ページ レイアウト           | 数式 データ                                       | 校閲       | 表示              |                    |                         |                                                |                                                                                                    | 🙆 💷 📼 🗙           |
| 標          | 単 パージ<br>レイアウト ロ<br>ブック | <ul> <li>□ 改べ</li> <li>□ ユー</li> <li>□ 全画</li> <li>の表示</li> </ul> | ージ ブレビュー            | ルーラー  ▼ 数式<br>枠線  ▼ 見出<br>メッセージ バー<br>表示/非表示 | バー<br>し  | Х-Ц 100% й<br>Х | 選択範囲に合わせて<br>拡大/縮小 | 名新しいウ<br>言 整列<br>卸ウィンドウ | 12)ドウを開く 日 日 日 日 日 日 日 日 日 日 日 日 日 日 日 日 日 日 日 | していたい ひつう しんしょう しんしょ しんしょ | マクロ<br>マクロ<br>マクロ |
|            | D24                     |                                                                   | ▼ () f <sub>x</sub> |                                              |          |                 |                    |                         |                                                |                                                                                                    | *                 |
|            | A                       |                                                                   | В                   | С                                            |          | D               | E                  | F                       | G                                              | н                                                                                                    |                   |
| 5          |                         |                                                                   |                     |                                              |          |                 | 屈折率n               | 1.65                    |                                                |                                                                                                    |                   |
| 6          | 0V                      |                                                                   |                     |                                              |          |                 |                    |                         |                                                |                                                                                                    |                   |
| 7          | サンブル角                   | α°                                                                | 光路長 L(μm)           | response time T                              | gain d   | oefficient g    | <u>F(cm-1)</u>     | ,                       | . х                                            |                                                                                                    |                   |
| 8          |                         | 0                                                                 | 10.05584298         |                                              |          |                 | 0                  |                         | $\int \left[\sin(\alpha + \theta)\right]^2$    |                                                                                                    | =                 |
| 9          |                         | 10                                                                | 10.22201593         |                                              |          |                 | 0                  |                         | $\sqrt{1-\left \frac{\sin(u+v)}{v}\right }$    |                                                                                                    |                   |
| 10         |                         | 20                                                                | 10.49338951         |                                              |          |                 | 0                  |                         |                                                |                                                                                                    |                   |
| 11         |                         | 30                                                                | 10.85779159         |                                              |          |                 | 0                  |                         |                                                |                                                                                                    |                   |
| 12         |                         | 40<br>50                                                          | 11.29000040         |                                              |          |                 | 0                  |                         | _ 1, [ (g+1) ]                                 |                                                                                                    |                   |
| 14         |                         | 60                                                                | 1216568791          |                                              |          |                 | 0                  |                         | $L = \frac{-m}{L} \frac{1}{2 - (g + 1)}$       |                                                                                                    |                   |
| 15         |                         | 00                                                                | 12.10300731         |                                              |          |                 | 0                  | L                       | - L- (87 ]                                     |                                                                                                    |                   |
| 16         | 1.V                     |                                                                   |                     |                                              |          |                 |                    |                         |                                                |                                                                                                    |                   |
| 17         | サンブル角                   | α°                                                                | 光路長 L(μm)           | response time T                              | gain d   | oefficient g    | Γ(cm-1)            |                         |                                                |                                                                                                    |                   |
| 18         |                         | 0                                                                 | 10.05584298         |                                              | -        |                 | 0                  |                         |                                                |                                                                                                    |                   |
| 19         |                         | 10                                                                | 10.22201593         |                                              |          |                 | 0                  |                         |                                                | サンブル角の                                                                                                    | ∛°光路長             |
| 20         |                         | 20                                                                | 10.49338951         |                                              |          |                 | 0                  |                         |                                                |                                                                                                    | 0                 |
| 21         |                         | 30                                                                | 10.85779159         |                                              |          |                 | 0                  |                         |                                                | 1                                                                                                    | 10                |
| 22         |                         | 40                                                                | 11.29058045         |                                              |          |                 | 0                  |                         |                                                | 2                                                                                                    | 20                |
| 23         |                         | 50                                                                | 11.7483111          |                                              |          | 0.017266        | 29.3960824         |                         |                                                | 3                                                                                                    | 30                |
| 24         |                         | 60                                                                | 12.16568791         |                                              |          |                 | 0                  |                         |                                                | 2                                                                                                    | 10                |
| 25         | 01/                     |                                                                   |                     |                                              |          |                 |                    |                         |                                                |                                                                                                    | 50                |
| 26         | 2V<br>井、ゴル 毎            | ~ •                                                               |                     | un automatica aliana T                       |          |                 | E(                 |                         |                                                |                                                                                                    | <u> </u>          |
| 227        | ウンフル内                   | <i>u</i>                                                          | 10.05594299         | response time i                              | gain c   | oemcient g      | 1 (cm=1)           |                         |                                                |                                                                                                    |                   |
| 20         |                         | 10                                                                | 10.00004298         |                                              |          |                 | 0                  |                         |                                                |                                                                                                    |                   |
| 30         |                         | 20                                                                | 1049338951          |                                              |          |                 | 0                  |                         |                                                |                                                                                                    |                   |
| 31         |                         | 30                                                                | 10.85779159         |                                              |          |                 | 0                  |                         |                                                |                                                                                                    |                   |
| 32         |                         | 40                                                                | 11.29058045         |                                              |          |                 | ő                  |                         |                                                |                                                                                                    |                   |
| 33         |                         | 50                                                                | 11 7483111          |                                              |          |                 | 0                  |                         |                                                |                                                                                                    |                   |
| 14 4       | ▶ N Sheet1              | Sh                                                                | eet2 🖌 Sheet3 📈 知   |                                              |          |                 |                    |                         |                                                |                                                                                                    |                   |
| 147        | 75                      |                                                                   |                     |                                              |          |                 |                    | _                       |                                                | .00% 🕞                                                                                                    |                   |
| <u>7</u> 7 | .タート 🧉 🕞                | ) 💽                                                               | 🛅 4 Windows Explor  | er 👻 🔄 文書 1 - M                              | icrosoft | Word 23 M       | icrosoft Offic     | 🗸 🛞 Kaleida             | iGraph 🛛 🕡 🗊 📚                                 | 📲 🏀 📆 🗞 🕈                                                                                                    | 16:48 🎻 🍪         |

約 29cm<sup>-1</sup>と出ました!!おめでとう君のデータはそんなもんだ(笑)